### **BAB IV**

### **IMPLEMENTSI DAN PENJELASAN**

#### 4.1 Implementasi dan Uji Coba Sistem

Berdasarkan analisis dan perancangan sistem yang telah dibuat pada bab sebelumnya, maka untuk bab ini akan dibahas mengenai implementasi dan pembahasan secara menyeluruh dengan menyertakan tampilan aplikasi dan potongan kode program.

### 4.1.1 User Services Admin

```
public function login(Request $request)
    {
        $this->validate($request, [
            'username' => 'required|string',
            'password' => 'required|string',
        ]);
        $credentials = $request->only(['username',
'password']);
        if (! $token = auth()->attempt($credentials)) {
            $request->message = 'Unauthorized';
            return (new ErrorResource($request))->response()-
>setStatusCode(401);
        }
        $request->message = 'Success';
        request->data = [
            'access_token' => $token,
            'token type' => 'bearer',
            'expires in' => auth()->factory()->getTTL() * 60
        ];
        return (new GlobalResource($request))->response()-
>setStatusCode(200);
    }
```

Gambar 4. 1 User Service Admin Login

Pada Gambar 4.1 adalah fungsi login yang memvalidasi input pengguna (username dan password), mencoba mengautentikasi menggunakan kredensial yang diberikan, dan menghasilkan token JWT jika berhasil. Jika autentikasi gagal, fungsi mengembalikan respons error dengan status 401 (Unauthorized). Jika berhasil, fungsi mengembalikan respons sukses dengan status 200, berisi token akses, tipe token, dan waktu kedaluwarsa token.

4.1.2 Rest Api Admin Register

```
public function create(Request $request)
    {
        // Only ADMIN
        $payload = auth()->payload();
        $user = User::find($payload->get('sub'));
        if ($user->role != 'ADMIN') {
            $request->message = 'Only ADMIN users can
create';
            return (new ErrorResource($request))-
>response()->setStatusCode(400);
        }
        // Check if username is already
        $user = User::firstWhere('username', $request-
>username);
        if ($user) {
            $request->message = 'Username already exists';
            return (new ErrorResource($request)) -
>response() ->setStatusCode(400);
        }
        $newUser = new User();
        $newUser->username = $request->username;
```

### Gambar 4. 2 Admin Register

Pada Gambar 4.2 merupakan adalah fungsi untuk membuat pengguna baru, hanya dapat dilakukan oleh pengguna dengan peran *ADMIN*. Fungsi memeriksa apakah pengguna yang mencoba membuat akun adalah *ADMIN*, lalu memastikan username yang dimasukkan belum digunakan. Jika valid, fungsi membuat akun baru dengan peran *USER*, menyimpan data ke database, dan mengembalikan respons sukses dengan status 201. Jika ada pelanggaran aturan, respons error dikembalikan dengan status 400.

#### 4.1.3 Rest Api GET Item

```
public function index(Request $request)
{
    $qSort = $request->query('sort');
    $qName = $request->query('name');
```

```
$items = Item::select('*');
if ($qSort != null) $items = $items-
>orderBy('updated_at', $qSort);
else $items = $items->orderBy('updated_at',
'desc');
if ($qName != null) $items = $items-
>where('items.name', 'ilike', '%'.$qName.'%');
$items = $items->get();
$request->message = 'Success';
$request->message = 'Success';
$request->meta = null;
return (new GlobalResource($request))->response()-
>setStatusCode(200);
}
```

Gambar 4. 3 GET Item

Pada Gambar 4.3 merupakan fungsi untuk menampilkan daftar item dengan fitur pencarian berdasarkan nama dan pengurutan berdasarkan waktu pembaruan. Jika parameter sort disediakan, daftar item akan diurutkan sesuai arahannya, jika tidak, diurutkan secara default dalam urutan menurun. Jika parameter name disediakan, fungsi akan memfilter item berdasarkan nama yang mengandung kata kunci tersebut. Hasilnya dikembalikan dengan respons sukses berstatus 200.

### 4.1.4 Rest Api Get Total Jumlah Item

```
public function countTotalItems(Request $request)
{
    $items = Item::select(
```

```
'items.*',
DB::raw("CAST(coalesce((select sum(total) from
transactions where items_id = items.id and type = 'IN'), 0)
- coalesce((select sum(total) from transactions where
items_id = items.id and type = 'OUT'), 0) as INTEGER) as
total")
)->get();
$request->message = 'Success';
$request->meta = $items;
$request->data = $items;
$request->meta = null;
return (new GlobalResource($request))->response()-
>setStatusCode(200);
}
```

### Gambar 4. 4 Total Jumlah Item

Pada Gambar 4.4 merupakan fungsi untuk menghitung total jumlah setiap item dengan menghitung selisih antara total transaksi masuk (type = 'IN') dan keluar (type = 'OUT) berdasarkan item ID. Hasilnya berupa daftar item dengan total yang dihitung, yang dikembalikan dalam respons sukses berstatus 200.

### 4.1.5 Rest Api Post Item

```
public function create(Request $request)
  {
    // Check if item is already
    $checkItem = Item::firstWhere('name', $request->name);
    if ($checkItem) {
        $request->message = 'Item already exists';
        return (new ErrorResource($request))-
>response()->setStatusCode(400);
    }
```

```
$newItem = new Item();
$newItem->name = $request->name;
$newItem->created_by = $request->created_by;
$newItem->save();
$request->message = 'Success';
$request->data = $newItem;
return (new GlobalResource($request))->response()-
>setStatusCode(201);
}
```

#### Gambar 4. 5 Api Post Item

Pada Gambar 4.5 merupakan fungsi untuk menambahkan item baru. Fungsi memeriksa apakah item dengan nama yang sama sudah ada di database. Jika ya, respons error dengan status 400 dikembalikan. Jika tidak, item baru dibuat dan disimpan, lalu respons sukses dengan data item dan status 201 dikembalikan.

#### 4.1.6 Rest Api Put Item

```
public function update(Request $request, $id)
{
    // Check if item is already
    $checkItem = Item::firstWhere('name', $request->name);
    if ($checkItem) {
        $request->message = 'Item already exists';
        return (new ErrorResource($request))-
>response()->setStatusCode(400);
    }
```

```
$newItem = Item::find($id);
$newItem->name = $request->name;
$newItem->save();
$request->message = 'Success';
$request->data = $newItem;
return (new GlobalResource($request))->response()-
>setStatusCode(200);
}
```

### Gambar 4. 6 Put Item

Pada Gambar 4.6 merupakan fungsi untuk memperbarui data item berdasarkan ID. Fungsi memeriksa apakah nama item yang dimasukkan sudah ada di database. Jika ya, respons error dengan status 400 dikembalikan. Jika tidak, item dengan ID yang sesuai diperbarui namanya, disimpan, dan respons sukses dengan data item yang diperbarui dikembalikan dengan status 200.

### 4.1.7 Rest Api Delete Item

```
public function delete(Request $request, $id)
{
     $checkItem = Item::find($id);
     if (!$checkItem) {
        $request->message = 'Item not found';
        return (new ErrorResource($request))-
>response()->setStatusCode(404);
     }
     $checkItem->delete();
```

```
$request->message = 'Success';
$request->data = $checkItem;
return (new GlobalResource($request))->response()-
>setStatusCode(200);
}
```

### Gambar 4. 7 Delete Item

Pada Gambar 4.7 meripakan fungsi untuk menghapus item berdasarkan ID. Fungsi memeriksa apakah item dengan ID yang diberikan ada di database. Jika tidak ditemukan, respons error dengan status 404 dikembalikan. Jika ditemukan, item dihapus, dan respons sukses dengan data item yang dihapus dikembalikan dengan status 200.

### 4.1.8 Rest Api Get Transaction

```
public function index(Request $request)
{
    $qSort = $request->query('sort');
    $qName = $request->query('name');
    $transactions = Transaction::join('items',
    'items.id', '=', 'transactions.items_id');
    if ($qSort != null) $transactions = $transactions-
>orderBy('date', $qSort);
    else $transactions = $transactions->orderBy('date',
    'desc');
    if ($qName != null) $transactions = $transactions-
>where('items.name', 'ilike', '%'.$qName.'%');
```

```
$transactions = $transactions-
>get(['transactions.*', 'items.name as items_name']);
    $request->message = 'Success';
    $request->data = $transactions;
    $request->meta = null;
    return (new GlobalResource($request))->response()-
>setStatusCode(200);
    }
}
```

Gambar 4.8 Get Transaction

Pada Gambar 4.8 merupakan fungsi untuk menampilkan daftar transaksi dengan fitur pencarian berdasarkan nama item dan pengurutan berdasarkan tanggal. Jika parameter sort disediakan, transaksi akan diurutkan sesuai arahannya, jika tidak, diurutkan dalam urutan menurun. Jika parameter name disediakan, transaksi akan difilter berdasarkan nama item yang mengandung kata kunci tersebut. Hasilnya, termasuk nama item, dikembalikan dalam respons sukses dengan status 200.

### 4.1.9 Rest Api Post Transaction

```
public function create(Request $request)
    {
        // check trx type out
        if ($request->type == "OUT") {
            $checkTrxIn =
        Transaction::select(DB::raw('SUM(total) as total'))-
        >where("items_id", "=", $request->items_id)->where("type",
        "=", "IN")->first();
            $checkTrxOut =
        Transaction::select(DB::raw('SUM(total) as total'))-
        >where("items_id", "=", $request->items_id)->where("type",
        "=", "OUT")->first();
    }
}
```

```
// check no stock
            $total = $checkTrxIn->total - $checkTrxOut-
>total;
            if ($total < 1) {
                $request->message = 'No Stocks';
                return (new ErrorResource($request)) -
>response()->setStatusCode(400);
            }
            // check request total
            $total = $total - $request->total;
            if ($total < 0) {
                $request->message = 'No Stocks';
                return (new ErrorResource($request)) -
>response()->setStatusCode(400);
            }
        }
        // Save Data
        $transaction = new Transaction();
        $transaction->items id = $request->items id;
        $transaction->users id = $request->users id;
        $transaction->type = $request->type;
        $transaction->total = $request->total;
        $transaction->date = $request->date;
        $transaction->created by = $request->created by;
        $transaction->save();
        $request->message = 'Success';
        $request->data = $transaction;
        return (new GlobalResource($request))->response()-
>setStatusCode(201);
    }
```

**Gambar 4.9 Post Transaction** 

Pada Gambar 4.9 merupakan fungsi untuk membuat transaksi, dengan pengecekan stok item jika jenis transaksi adalah OUT. Fungsi memeriksa total transaksi masuk (IN) dan keluar (OUT) untuk memastikan ada stok yang cukup sebelum menyetujui transaksi keluar. Jika stok tidak mencukupi, respons error dengan status 400 dan pesan No Stocks dikembalikan. Jika stok cukup, data transaksi disimpan, dan respons sukses dengan status 201 beserta detail transaksi dikembalikan.

#### 4.1.10 Rest Api Delete Transaction

```
public function delete(Request $request, $id)
{
    $transaction = Transaction::find($id);
    if (!$transaction) {
        $request->message = 'Transaction not found';
        return (new ErrorResource($request))-
>response()->setStatusCode(404);
    }
    $transaction->delete();
    $request->message = 'Success';
    $request->data = $transaction;
    return (new GlobalResource($request))->response()-
>setStatusCode(200);
    }
```

### Gambar 4. 10 Delete Transaction

Pada Gambar 4.10 merupakan fungsi untuk menghapus transaksi berdasarkan ID. Fungsi memeriksa apakah transaksi dengan ID yang diberikan ada di database. Jika tidak ditemukan, respons error dengan status 404 dan pesan Transaction not found dikembalikan. Jika ditemukan, transaksi dihapus, dan respons sukses dengan status 200 beserta data transaksi yang dihapus dikembalikan.

### 4.1.11 Server.js Untuk Vue Admin

```
const express = require('express')
const serveStatic = require('serve-static')
const path = require('path')
const app = express()
//here we are configuring dist to serve app files
app.use('/', serveStatic(path.join(_dirname, '/dist')))
// this * route is to serve project on different page
routes except root /
app.get(/.*/, function (req, res) {
    res.sendFile(path.join(_dirname, '/dist/index.html'))
})
const port = process.env.PORT || 8080
app.listen(port)
console.log('app is listening on port: ${port}')
```

### Gambar 4. 11 Vue Admin

Pada gambat 4.11 merupakan program untuk menyajikan aplikasi web kita yang sudah jadi. Semua berkas statis seperti HTML, CSS, dan JavaScript diambil dari direktori. Jika pengguna meminta halaman yang tidak ada, secara otomatis akan diarahkan ke halaman utama (index.html), yang biasanya menjadi pintu masuk utama aplikasi.

### 4.2 Pembahasan Sistem

### 4.2.1 Heroku User Services

| → C S dashboard.heroku.com/apps/user-service-sur/resourcesur/resourcesur/r | * 호 : 🟓                                                 |                              |
|----------------------------------------------------------------------------------------------------|---------------------------------------------------------|------------------------------|
| 1 HEROKU<br>frem & Salasterce                                                                                                    | Jump to Favorites, Apps, Pipelines, Spaces              | III 😰                        |
|                                                                                                    | The Next Generation Platform is Coming - Get Ready Now! |                              |
| O Personal ○ > ● user-service-sur<br>GitHub O adisurya-afk/user-service @main                                                                                                    |                                                         | ☆ Open app More ≎            |
| Overview Resources Deploy Metrics Activity                                                                                                    | Access Settings                                         |                              |
| Basic Dynos Change Dyno Type                                                                                                    |                                                         | []                           |
| web heroku-php-apache2                                                                                                    |                                                         | -\$0.010/hour Confirm Cancel |
| Add-ons                                                                                                    |                                                         | Find more add-ons            |
| Q Quickly add add-ons from Elements                                                                                                    |                                                         |                              |
| Heroku Postgres 🗹 🛛 At                                                                                                    | tached as DATABASE Ô                                    | Essential 0 ~\$0.007/hour    |
| Estimated Monthly Cost                                                                                                    |                                                         | \$12.00                      |

### Gambar 4. 12 User Serice

Pada Gambar 4.12 merupakan layanan backend yang mengelola data pengguna. Untuk menjalankan aplikasi ini di Heroku, perlu memastikan bahwa user-service sudah dideploy dengan benar menggunakan Node.js. Perintah npm start pada user-service akan memulai server dan melayani permintaan terkait pengguna, seperti autentikasi, pendaftaran, dan manajemen profil.

### 4.2.2 Heroku Transaction Services

| $\leftrightarrow$ $\Rightarrow$ ${\bf C}$ ${\bf C}$ dashboard.heroku.com/apps/transaction-service-su | \$ D   <mark>●</mark>                                   |                              |
|----------------------------------------------------------------------------------------------------|---------------------------------------------------------|------------------------------|
| HEROKU                                                                                               | Jump to Favorites, Apps, Pipelines, Spaces              |                              |
|                                                                                                    | The Next Generation Platform is Coming - Get Ready Now! |                              |
| O Personal c > ● transaction-service-sur<br>GitHub O adisurya-afk/transaction-service C main         |                                                         | ל (Open app More ≎           |
| Overview Resources Deploy Metrics Activity                                                           | Access Settings                                         |                              |
| Basic Dynos Change Dyno Type                                                                         |                                                         |                              |
| web heroku-php-apache2                                                                               |                                                         | ~\$0.010/hour Confirm Cancel |
| Add-ons                                                                                              |                                                         | Find more add-ons            |
| Q Quickly add add-ons from Elements                                                                  |                                                         |                              |
| Heroku Postgres 🖄 At                                                                                 | tached as DATABASE ≎                                    | Essential 0 ~\$0.007/hour    |

### Gambar 4. 13 Halaman Transaction-Service

Pada Gambar 4.13 merupakan Layanan backend ini menangani semua transaksi yang dilakukan oleh pengguna. Dengan menjalankan npm start pada transactionservice, Heroku akan mengaktifkan server yang bertanggung jawab untuk mencatat dan memproses transaksi, mengelola data transaksi, serta berinteraksi dengan database atau API eksternal untuk memastikan proses transaksi berjalan dengan lancar.

### 4.2.3 Heroku Vue Admin

| O tashboard.heroku.com/apps/vue-admin-sur/resource            | * 호   🐥                                                                                                 |                              |
|---------------------------------------------------------------|----------------------------------------------------------------------------------------------------|------------------------------|
| HEROKU<br>frem P Salesforce                                   | Jump to Favorites, Apps, Pipelines, Spaces                                                              | III 🗵                        |
|                                                               | The Next Generation Platform is Coming - Get Ready Now!                                                 |                              |
| Personal c > vue-admin-sur<br>GitHub Q adisurya-ark/vue-admin |                                                                                                    | ☆ Open app More ≎            |
| Overview Resources Deploy Metrics Activity                    | Access Settings                                                                                         |                              |
| Basic Dynos Change Dyno Type                                  |                                                                                                    |                              |
| web npm start                                                 |                                                                                                    | -\$0.010/hour Confirm Cancel |
| Add-ons                                                       |                                                                                                    | Find more add-ons            |
| Q Quickly add add-ons from Elements                           |                                                                                                    |                              |
| Ye                                                            | There are no add-ons for this app<br>ou can add add-ons to this app and they will show here. Learn more |                              |
| Estimated Monthly Cost                                        |                                                                                                    | \$7.00                       |

### Gambar 4. 14 Heroku Vue Admin

Pada Gambar 4.14 merupakan aplikasi frontend berbasis Vue.js yang digunakan untuk mengelola dan menampilkan data dari user-service dan transaction-service. Setelah aplikasi di-build dengan npm run build, file statis frontend akan dideploy ke Heroku. Ketika dijalankan dengan npm start, frontend akan diaktifkan dan siap untuk berinteraksi dengan backend untuk menampilkan informasi dan melakukan manajemen data secara dinamis melalui antarmuka pengguna (UI).

#### 4.2.4 Halaman Config Vars User

| Config Vars                                                                                                    | Config Vars   | F                                        | ide Config Vars |
|----------------------------------------------------------------------------------------------------|---------------|------------------------------------------|-----------------|
| Config vars change the way your app behaves.<br>In addition to creating your own, some add-<br>ons come with their own. | APP_DEBUG     | true 🚖                                   | ×               |
|                                                                                                    | APP_ENV       | local                                    | ×               |
| + ×                                                                                                    | APP_KEY       |                                          | / ×             |
| user = u3l38hoq7tudno                                                                                                   | APP_NAME      | Lumen                                    | / ×             |
| pw =<br>p79fc68d7e056bcce4631a5ab18ca398c9ea46<br>c9a3774b64dbd6ftf7fa3a37a07                                           | APP_TIMEZONE  | UTC 🚔                                    | ×               |
| host = ccpa7stkruda3o.cluster-                                                                                          | APP_URL       |                                          | ×               |
| port = 5432<br>db = d8rgs4v7l89er                                                                                       | DATABASE_URL  | postgres://u3l38hoq7tudno:p79fc68d7e05 🚖 | / ×             |
|                                                                                                    | DB_CONNECTION | pgsql 🚖                                  | /×              |
|                                                                                                    | DB_DATABASE   | d8rgs4v7l89er                            | /×              |
|                                                                                                    | DB_HOST       | ccpa7stkruda3o.cluster-czrs8kj4isg7.us ♣ | / ×             |
|                                                                                                    | DB_PASSWORD   | p79fc68d7e056bcce4631a5ab18ca398c9ea46 🚔 | / ×             |
|                                                                                                    | DB_PORT       | 5432                                     | ×               |
|                                                                                                    | DB_USERNAME   | u3l38hoq7tudno                           | /×              |
|                                                                                                    | JWT_SECRET    | NPQw0AoyVqZAcTSJoT3e4P5ztuXOIBR1j4s5VU   | / ×             |

Gambar 4. 15 Config Vars User

Pada Gambar 4.15 merupakan halaman Config Vars di Heroku berada di menu Settings pada aplikasi Anda. Halaman ini digunakan untuk menambahkan, melihat, dan mengelola variabel konfigurasi yang berisi data yang serupa dengan file .env, seperti kredensial database atau API keys. Dengan mengklik tombol Reveal Config Vars, Anda dapat melihat atau menambahkan key-value pair yang digunakan oleh aplikasi Anda. Halaman ini memastikan informasi sensitif tersimpan dengan aman dan mudah diakses melalui environment variables dalam aplikasi.

### 4.2.5 Halaman Config Vars Transaction

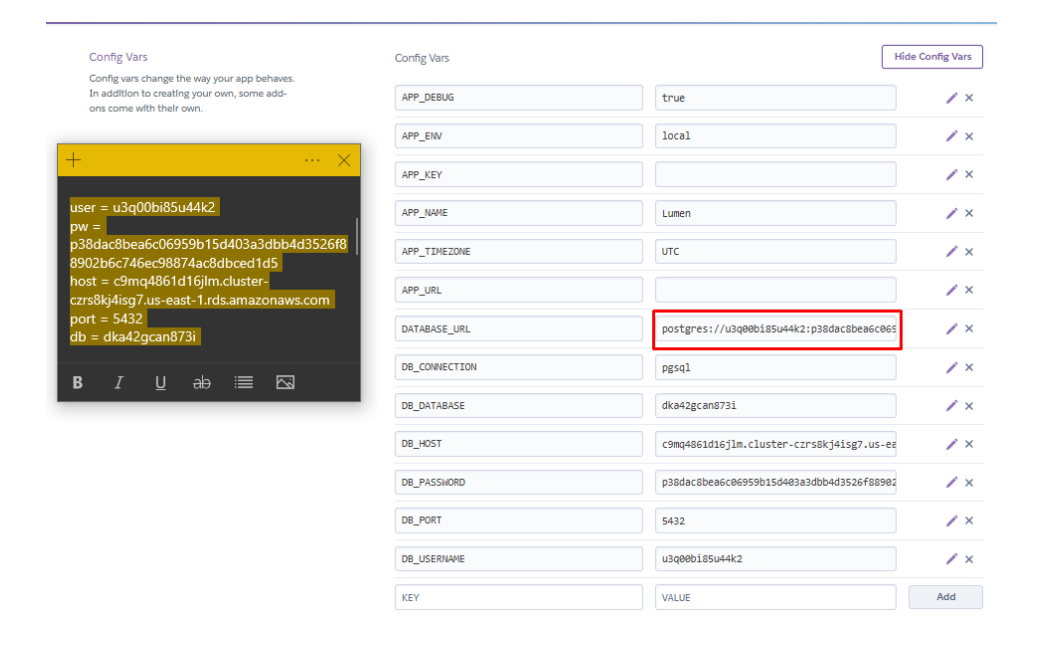

**Gambar 4.16 Convig Vars Transaction** 

Pada Gambar 4.16 merupakan halaman Config Vars di Heroku berada di menu Settings pada aplikasi Anda. Halaman ini digunakan untuk menambahkan, melihat, dan mengelola variabel konfigurasi yang berisi data yang serupa dengan file .env, seperti kredensial database atau API keys. Dengan mengklik tombol Reveal Config Vars, Anda dapat melihat atau menambahkan key-value pair yang digunakan oleh aplikasi Anda. Halaman ini memastikan informasi sensitif tersimpan dengan aman dan mudah diakses melalui environment variables dalam aplikasi.

# 4.2.6 Halaman Config Vars Vue Admin

| Config Vars                                                                                                    | Config Vars                                                          |                                           |     |  |  |
|----------------------------------------------------------------------------------------------------|----------------------------------------------------------------------|-------------------------------------------|-----|--|--|
| Config vars change the way your app behaves.<br>In addition to creating your own, some add-<br>ons come with their own. | NODE_ENV development                                                 |                                           | /×  |  |  |
|                                                                                                    | VUE_APP_BASE_API_TRANSACTION https://transaction-service-sur-4cfb5ae |                                           | /×  |  |  |
|                                                                                                    | VUE_APP_BASE_API_USER                                                | https://user-service-sur-9fac27dc4058.her | /×  |  |  |
|                                                                                                    | КЕҮ                                                                  | VALUE                                     | Add |  |  |

### Gambar 4. 17 Config Vars Vue Admin

Pada Gambar 4.17 merupakan halaman Config Vars di Heroku berada di menu Settings pada aplikasi Anda. Halaman ini digunakan untuk menambahkan, melihat, dan mengelola variabel konfigurasi yang berisi data yang serupa dengan file .env

# 4.2.7 Halaman Login (Admin)

| <ul> <li>Dashboard Admin Sidoraya</li> <li>+</li> </ul> |                             |  |
|---------------------------------------------------------|-----------------------------|--|
| ← → C 😋 vue-admin-sur-c0fde8d584dc.herokuapp.com/#      | login?redirect=%2Fdashboard |  |
|                                                         |                             |  |
|                                                         |                             |  |
|                                                         |                             |  |
|                                                         |                             |  |
|                                                         | Login Form                  |  |
|                                                         |                             |  |
|                                                         | உ coba1                     |  |
|                                                         |                             |  |
|                                                         | <b>a</b>                    |  |
|                                                         |                             |  |
|                                                         | Login                       |  |
|                                                         |                             |  |
|                                                         |                             |  |
|                                                         |                             |  |

Gambar 4. 18 Halaman Login

Gambar 4.18 merupakan template Vue.js untuk form login menggunakan Element UI. Form login terdiri dari dua input, yaitu untuk username dan password, dengan validasi dan aturan form yang disesuaikan. Input password memiliki fitur untuk menampilkan atau menyembunyikan teks password dengan ikon eye. Jika caps lock aktif, akan muncul tooltip untuk mengingatkan pengguna. Form ini juga mendukung login menggunakan tombol yang memanggil metode handleLogin. Selain itu, ada dialog yang dapat muncul untuk menyarankan metode login sosial (meskipun tidak dapat disimulasikan secara lokal).

#### ©⊐ ☆ -c0fde8d584dc.h Ξ· àpard Items Transactions STOCK GALON STOCK DISPENSER dt. dt 799 5 $\langle \overline{O} \rangle$ STOCK BIR BINTANG .lı 0 2024 1,200 1,000 800 600

### 4.2.8 Halaman Dashbord (Admin)

#### Gambar 4. 19 Halaman Dashboard

Pada Gambar 4.19 template untuk halaman dasbor admin menggunakan Vue.js dan Element UI. Halaman ini terdiri dari beberapa komponen: PanelGroup, ExportReport, dan BarChart. Komponen PanelGroup ditempatkan di bagian atas halaman, diikuti oleh dua kolom utama dalam sebuah el-row: satu untuk menampilkan komponen ExportReport dan satu lagi untuk menampilkan grafik batang menggunakan BarChart. Beberapa komponen lain seperti LineChart, RaddarChart, PieChart, dan TransactionTable telah diimpor tetapi tidak digunakan dalam template ini. Dasbor ini dirancang untuk menampilkan data dan memungkinkan ekspor laporan melalui ExportReport.

#### 4.2.9 Halaman Data User (Admin)

| 🕸 Dashboard  | E Dashboard / Permission / Admin Page |                                             |                     |                     |             |  |  |  |  |  |
|--------------|---------------------------------------|---------------------------------------------|---------------------|---------------------|-------------|--|--|--|--|--|
| 🖹 Items      | Dashboard                             | Dashboard Items Transactions • Admin Page × |                     |                     |             |  |  |  |  |  |
| Transactions | Username                              | Usemame C Search & Add                      |                     |                     |             |  |  |  |  |  |
| Permission ^ | ID \$                                 | Username                                    | Created At          | Updated At          | Actions     |  |  |  |  |  |
| Admin Page   | 1                                     | gusdek                                      | 2023-11-03 22:53:19 | 2023-11-03 22:53:19 | Edit Delete |  |  |  |  |  |
|              | 3                                     | coba3                                       | 2024-12-22 23:57:28 | 2024-12-23 14:37:46 | Edit Delete |  |  |  |  |  |
|              | 35                                    | mega                                        | 2024-12-25 00:41:49 | 2024-12-25 00:45:04 | Edit Delete |  |  |  |  |  |
|              |                                       |                                             |                     |                     |             |  |  |  |  |  |
|              |                                       |                                             |                     |                     |             |  |  |  |  |  |

#### Gambar 4. 20 Halaman Data User

Pada Gambar 4.20 adalah Halaman data admin ini menggunakan Vue.js dan Element UI untuk menampilkan informasi profil pengguna dengan komponenkomponen yang terstruktur rapi. Di sisi kiri halaman, terdapat komponen *UserCard* yang menunjukkan data pengguna seperti nama, avatar, dan peran. Di sisi kanan, terdapat *el-card* yang berisi *el-tabs* dengan tiga tab: *Activity, Timeline*, dan *Account*. Setiap tab menampilkan komponen yang relevan, seperti *Activity* untuk riwayat aktivitas, *Timeline* untuk garis waktu, dan *Account* untuk informasi akun pengguna. Data pengguna diambil dari store *Vuex* dan ditampilkan di dalam halaman menggunakan metode *getUser()*.

| n / Admin Page | je ×       |          |   |        |         |  |
|----------------|------------|----------|---|--------|---------|--|
| Q Sea          | create     |          |   |        | ×       |  |
| Usernam        | * Username |          |   |        |         |  |
| gusdek         |            | Budi     |   |        |         |  |
| coba3          | Password   |          | , | 1      |         |  |
|                |            | 12345678 |   | J      |         |  |
|                |            |          |   |        |         |  |
|                |            |          |   | Cancel | Confirm |  |
|                |            |          |   |        |         |  |

4.2.10 Halaman Regristasi Account User (Admin)

Gambar 4. 21 Registrasi Account User Oleh Admin

Pada Gambar 4.21 merupakan halaman registrasi akun admin ini menggunakan Vue.js dan Element UI untuk menangani pembaruan data pengguna. Terdapat el-form dengan dua form item: satu untuk Name dan satu lagi untuk Email, keduanya mengikat data menggunakan v-model.

| s 🛛 🛛 Admi | in Page × |            |          |        |         |  |
|------------|-----------|------------|----------|--------|---------|--|
| Q Sea      | Edit      |            |          |        | ×       |  |
| Usernam    |           | * Username |          |        |         |  |
| gusdek     |           |            | Megawati |        |         |  |
| coba3      |           | Password   |          |        |         |  |
| Budi       |           |            | 000111   |        |         |  |
|            |           |            |          |        |         |  |
|            |           |            |          | Cancel | Confirm |  |
|            |           |            |          |        |         |  |
|            |           |            |          |        |         |  |

# 4.2.11 Halaman Edit Account User (Admin)

Gambar 4. 22 Edit Account User Oleh Admin

Pada Gambar 4.22 merupakan halaman edit data pengguna mengklik tombol Update, metode submit() dijalankan, yang menampilkan pesan sukses menggunakan this.\$message(), mengindikasikan bahwa informasi pengguna telah berhasil diperbarui. Komponen ini menerima objek user sebagai properti, yang memungkinkan pengisian nilai input dengan data yang sudah ada sebelumnya.

### 4.2.12 Halaman Create Data Item

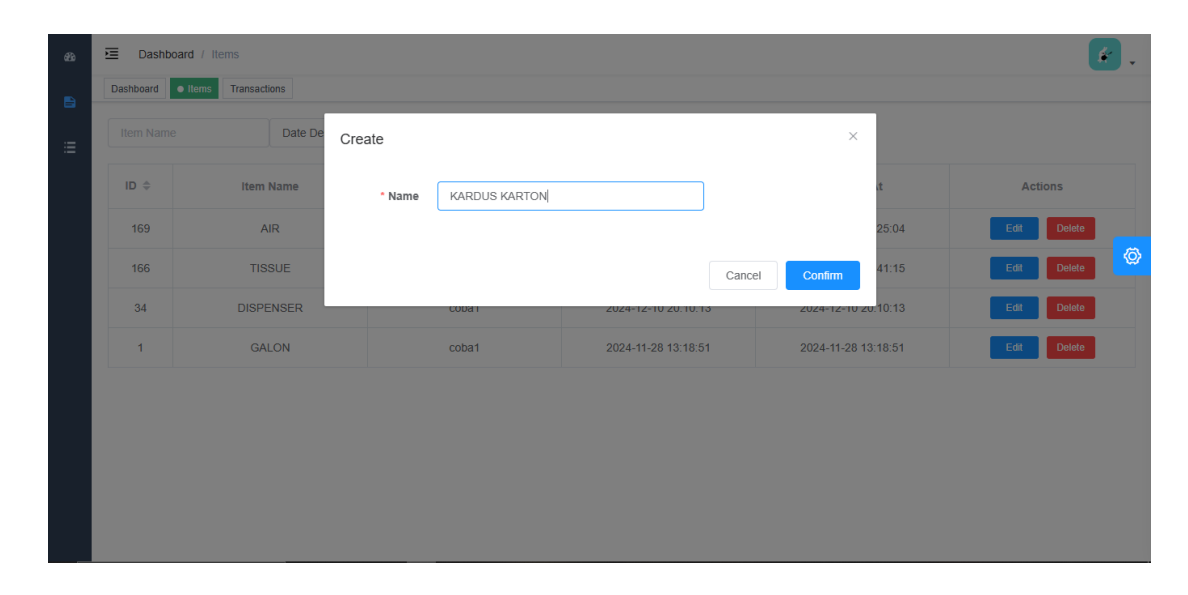

### Gambar 4. 23 Create Data Item

Pada Gambar 4.23 merupakan halaman ini menyediakan fungsionalitas untuk membuat, menampilkan, mengedit, dan menghapus data menggunakan Vue.js dengan integrasi Element UI. Untuk membuat data, pengguna dapat mengklik tombol "Add", yang membuka dialog form untuk memasukkan informasi baru. Data yang dimasukkan akan disubmit menggunakan metode createData(), yang melakukan validasi input dan kemudian memanggil API untuk menyimpan data. Jika berhasil, pengguna akan diberi notifikasi dan data yang ditambahkan akan ditampilkan di tabel.

| 4.2.15 Malaman Data Iten | 4. | 2.1 | 3 | Hal | laman | D | ata | Iten | 1 |
|--------------------------|----|-----|---|-----|-------|---|-----|------|---|
|--------------------------|----|-----|---|-----|-------|---|-----|------|---|

| I Dashboard / Items            |                 |                 |                     |                     |             |  |  |  |  |  |
|--------------------------------|-----------------|-----------------|---------------------|---------------------|-------------|--|--|--|--|--|
| Dashboard • Items Transactions |                 |                 |                     |                     |             |  |  |  |  |  |
|                                |                 |                 |                     |                     |             |  |  |  |  |  |
| Item Name                      | e Date Descendi | Q Search & Add  |                     |                     |             |  |  |  |  |  |
|                                |                 |                 |                     |                     |             |  |  |  |  |  |
| ID \$                          | Item Name       | Created by      | Created At          | Updated At          | Actions     |  |  |  |  |  |
|                                |                 |                 |                     |                     |             |  |  |  |  |  |
| 170                            | KARDUS KARTON   | coba1           | 2025-02-21 12:25:39 | 2025-02-21 12:25:39 | Edit Delete |  |  |  |  |  |
| 169                            | AIR             | coba1           | 2025-02-20 19:25:04 | 2025-02-20 19:25:04 | Edit Delete |  |  |  |  |  |
|                                |                 |                 |                     |                     |             |  |  |  |  |  |
| 166                            | TISSUE          | coba1           | 2025-02-20 16:41:15 | 2025-02-20 16:41:15 | Edit Delete |  |  |  |  |  |
| 34                             | DISPENSER       | DISPENSER coba1 |                     | 2024-12-10 20:10:13 | Edit Delete |  |  |  |  |  |
|                                |                 | oodd I          | 2021 12 10 20.10.10 | 2021 12 10 20.10.10 |             |  |  |  |  |  |
| 1                              | GALON           | coba1           | 2024-11-28 13:18:51 | 2024-11-28 13:18:51 | Edit Delete |  |  |  |  |  |

### Gambar 4. 24 Halaman Data Item

Pada Gambar 4.24 adalah tabel menampilkan data yang sudah ada dalam format yang mudah dibaca, termasuk kolom ID, Nama Item, Waktu Dibuat, dan Waktu Diperbarui. Pengguna dapat melakukan pencarian dengan memfilter berdasarkan nama item atau memilih urutan pengurutan berdasarkan tanggal. Setiap baris memiliki tombol aksi untuk mengedit atau menghapus item. Mengklik tombol "Edit" akan membuka dialog dengan data item yang dapat diubah, dan mengklik tombol "Delete" akan menghapus item tersebut setelah konfirmasi. Pembaruan dan penghapusan data dilakukan melalui API, dan tabel akan diperbarui setelah aksi tersebut berhasil.

### 4.2.14 Halaman Edit Item

| Dashb     | oard / Items           |        |        |                     |          |              |                     |       |        |   |
|-----------|------------------------|--------|--------|---------------------|----------|--------------|---------------------|-------|--------|---|
| Dashboard | Items     Transactions |        |        |                     |          |              |                     |       |        |   |
|           | e Date De              | Edit   |        |                     |          | ×            | 1                   |       |        |   |
| ID \$     | Item Name              | * Name | KARDUS |                     |          |              | it.                 | Actio | ons    |   |
| 170       | KARDUS KARTON          |        |        |                     |          |              | 25:39               | Edit  | Delete |   |
| 169       | AIR                    |        |        |                     | Cancel   | Confirm      | 25:04               | Edit  | Delete | 0 |
| 166       | TISSUE                 |        | CODAT  | 2020-02-20 16.41.15 | <b>)</b> | 2020-02-201  | <del>o</del> .41:15 | Edit  | Delete |   |
| 34        | DISPENSER              |        | coba1  | 2024-12-10 20:10:13 | 3        | 2024-12-10 2 | 0:10:13             | Edit  | Delete |   |
| 1         | GALON                  |        | coba1  | 2024-11-28 13:18:51 |          | 2024-11-28 1 | 3:18:51             | Edit  | Delete |   |
|           |                        |        |        |                     |          |              |                     |       |        |   |
|           |                        |        |        |                     |          |              |                     |       |        |   |
|           |                        |        |        |                     |          |              |                     |       |        |   |
|           |                        |        |        |                     |          |              |                     |       |        |   |

#### Gambar 4. 25 Halaman Edit Item

Pada Gambar 4.25 adalah dialog form juga digunakan untuk mengedit data yang sudah ada. Ketika tombol "Edit" diklik, data yang dipilih akan dimuat ke dalam form, memungkinkan pengguna untuk memperbarui informasi. Setelah pengeditan selesai, tombol "Confirm" akan memanggil metode updateData(), yang melakukan validasi dan mengirimkan permintaan pembaruan ke API. Setelah data diperbarui, tabel akan diperbarui dengan data terbaru. Selain itu, fitur pagination memungkinkan pengguna untuk menjelajahi daftar data yang lebih besar, dan fungsionalitas ekspor memungkinkan data untuk diunduh dalam format Excel.

#### 4.2.15 Halaman User Supervisor

| Dashboard | Items Transactions |            |                     |                     |             |
|-----------|--------------------|------------|---------------------|---------------------|-------------|
| Item Name | Date Descendi      | ✓ Q Search |                     |                     |             |
| ID \$     | Item Name          | Created by | Created At          | Updated At          | Actions     |
| 170       | KARDUS             | coba1      | 2025-02-21 12:25:39 | 2025-02-21 12:25:39 | Edit Delete |
| 169       | AIR                | coba1      | 2025-02-20 19:25:04 | 2025-02-20 19:25:04 | Edit Delete |
| 166       | TISSUE             | coba1      | 2025-02-20 16:41:15 | 2025-02-20 16:41:15 | Edit Delete |
| 34        | DISPENSER          | coba1      | 2024-12-10 20:10:13 | 2024-12-10 20:10:13 | Edit Delete |
| 1         | GALON              | coba1      | 2024-11-28 13:18:51 | 2024-11-28 13:18:51 | Edit Delete |

#### Gambar 4. 26 Halaman User Supervisor

Pada Gambar 4.26 merupakan peran Supervisor memiliki tanggung jawab untuk memantau, mengelola, dan mengawasi aktivitas pengguna lainnya dalam sistem. Supervisor dapat mengakses data yang lebih mendalam, melakukan verifikasi dan validasi atas proses yang dilakukan oleh anggota tim lainnya, serta memastikan bahwa semua tindakan sesuai dengan prosedur yang berlaku. Supervisor juga memiliki hak untuk menyetujui atau menolak permintaan terkait data atau aktivitas penting, serta memberikan arahan atau bimbingan untuk meningkatkan kinerja operasional. Peran ini bertujuan untuk menjaga kualitas dan konsistensi dalam alur kerja sistem.

| Dashbo    | ard / Transactions   |         |                       |              |          | <b>*</b> . |
|-----------|----------------------|---------|-----------------------|--------------|----------|------------|
| Dashboard | Items • Transactions |         |                       |              |          |            |
| Item Name | Date De              | Create  |                       |              | ×        |            |
| ID \$     | Item Name            | * Item  | KARDUS ~              |              | :e       | Actions    |
| 102       | AIR                  | * Date  | 9 2025-02-21 12:36:37 |              | 12:25:14 | Delete     |
| 100       | DISPENSER            | * T/100 |                       |              | 09:38:28 | Delete     |
| 34        | DISPENSER            | Туре    |                       |              | 13:18:21 | Delete     |
| 3         | GALON                | * Total | - 100 +               |              | 06:22:21 | Delete     |
| 2         | GALON                |         |                       |              | 06:19:08 | Delete     |
|           |                      |         |                       | Cancel Confi | im       |            |
|           |                      |         |                       |              |          |            |
|           |                      |         |                       |              |          |            |
|           |                      |         |                       |              |          |            |

### 4.2.16 Halaman User Create Transaction (Supervisor)

### Gambar 4. 27 Halaman User Create Transaction

Pada Gambar 4.27 merupakan halaman ini terdapat tombol "Add" yang memungkinkan superversior untuk menambahkan transaksi baru. Ketika tombol ini diklik, formulir untuk memasukkan data transaksi akan muncul dalam dialog box. Supervesior dapat memilih item, jenis transaksi, tanggal, dan total transaksi yang ingin ditambahkan. Setelah formulir diisi, data akan dikirim ke server untuk disimpan melalui metode createData(), yang memvalidasi input sebelum mengirim permintaan untuk membuat transaksi baru.

| m Name | Date De   | scendi V Q Search | 🙎 Add 🛛 Januari | · 2024 ·   | ± Export            |         |
|--------|-----------|-------------------|-----------------|------------|---------------------|---------|
|        | Item Name | Туре              | Total           | Created By | Date                | Actions |
| 105    | KARDUS    | IN                | 100             | coba1      | 2025-02-20 05:36:37 | Delete  |
| 102    | AIR       | IN                | 100             | coba1      | 2025-02-20 12:25:14 | Delete  |
| 100    | DISPENSER | IN                | 100             | coba1      | 2025-02-20 09:38:28 | Delete  |
| 34     | DISPENSER | IN                | 5               | coba1      | 2024-12-10 13:18:21 | Delete  |
| 3      | GALON     | OUT               | 100             | coba1      | 2024-12-02 06:22:21 | Delete  |
| 2      | GALON     | OUT               | 100             | coba1      | 2024-11-27 06:19:08 | Delete  |

### 4.2.17 Halaman User Data Transaction (Supervisor)

### Gambar 4. 28 Halaman User Data Transaction

Pada Gambar 4.28 merupakan transaksi yang sudah ada ditampilkan dalam tabel dengan menggunakan komponen el-table. Tabel ini menampilkan berbagai informasi seperti ID transaksi, nama item, tipe transaksi (IN/OUT), total, dan tanggal transaksi. Data ditarik dari server melalui fungsi getList(), yang memanggil API untuk mendapatkan daftar transaksi berdasarkan query pencarian yang dipilih oleh pengguna (seperti bulan, tahun, dan jenis transaksi).

#### 4.2.18 Halaman User Export Data Transaction (Supervisor)

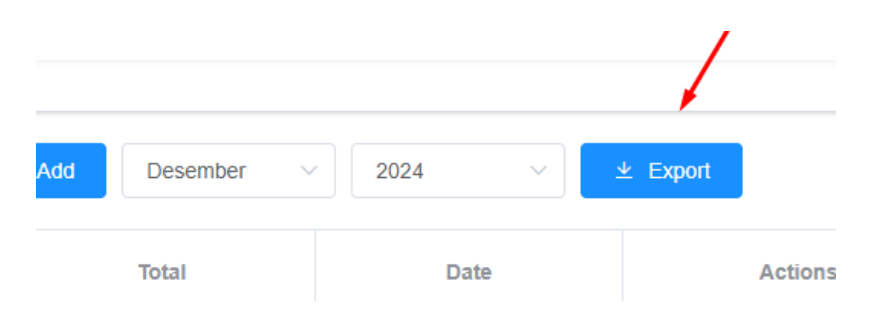

Gambar 4. 29 Halaman Export Data Transaction (Supervisor)

Pada Gambar 4.29 merupakan Fitur ekspor data transaksi memungkinkan pengguna untuk mengunduh laporan transaksi dalam format PDF berdasarkan bulan dan tahun yang dipilih. Tombol "Export" yang terletak di bagian atas halaman memungkinkan pengguna untuk mengekspor data yang difilter ke dalam file PDF. Link untuk ekspor ini dibangun menggunakan router-link yang mengarahkan pengguna ke URL untuk mengunduh laporan PDF.

### 4.2.19 Halaman User Laporan PDF Data Transaction (Supervisor)

| Transactions - Dashboard Admi × 📀 Dash | hboard Admin Sidoraya    | × +                     |              |          |             |  |
|----------------------------------------|--------------------------|-------------------------|--------------|----------|-------------|--|
| C 😅 vue-admin-sur-c0fde8d584d          | lc.herokuapp.com/#/pdf/e | export-report-tx/12/202 |              |          |             |  |
|                                        |                          |                         |              |          |             |  |
|                                        |                          |                         |              |          |             |  |
|                                        |                          | LAPOR                   | KAN IRANSA   | ansi     |             |  |
|                                        |                          | I                       | BULANAN      |          |             |  |
|                                        | I                        | PT BINTANG S            | IDORAYA DE   | PO RENON |             |  |
|                                        |                          | C                       | esember 2024 |          |             |  |
|                                        |                          |                         |              |          |             |  |
|                                        |                          |                         |              |          |             |  |
|                                        | Nama Item                | STOCK Awal              | IN           | OUT      | STOCK Akhir |  |
|                                        | DISPENSER                | 0                       | 5            | 0        | 5           |  |
|                                        | GALON                    | 899                     | 0            | 100      | 799         |  |
|                                        | Meja Kantor              | 0                       | 20           | 4        | 16          |  |

#### Gambar 4. 30 Halaman Laporan PDF Data Transaction (Supervisor)

Pada Gambar 4.30 merupakan Halaman laporan transaksi ini menyajikan informasi mengenai transaksi barang dalam format bulanan untuk PT Bintang Sidoraya Depo Renon. Pada bagian atas, terdapat informasi bulan dan tahun yang dilaporkan, yang diambil berdasarkan nilai bulan dan tahun yang ditentukan. Laporan kemudian menampilkan tabel dengan lima kolom utama: Nama Item, Stock Awal, IN (masuk), OUT (keluar), dan Stock Akhir. Setiap baris data dalam tabel tersebut berisi informasi transaksi yang mencakup perubahan stock barang selama periode tersebut. Variabel \${data} akan digantikan dengan data transaksi yang relevan, sehingga laporan ini dapat menampilkan transaksi yang aktual berdasarkan data yang diambil. Setelah laporan selesai, halaman ini memberikan gambaran menyeluruh tentang status inventaris barang selama periode yang dilaporkan.

#### 4.3 Uji Coba Sistem

### 4.3.1 Tampilan Get List

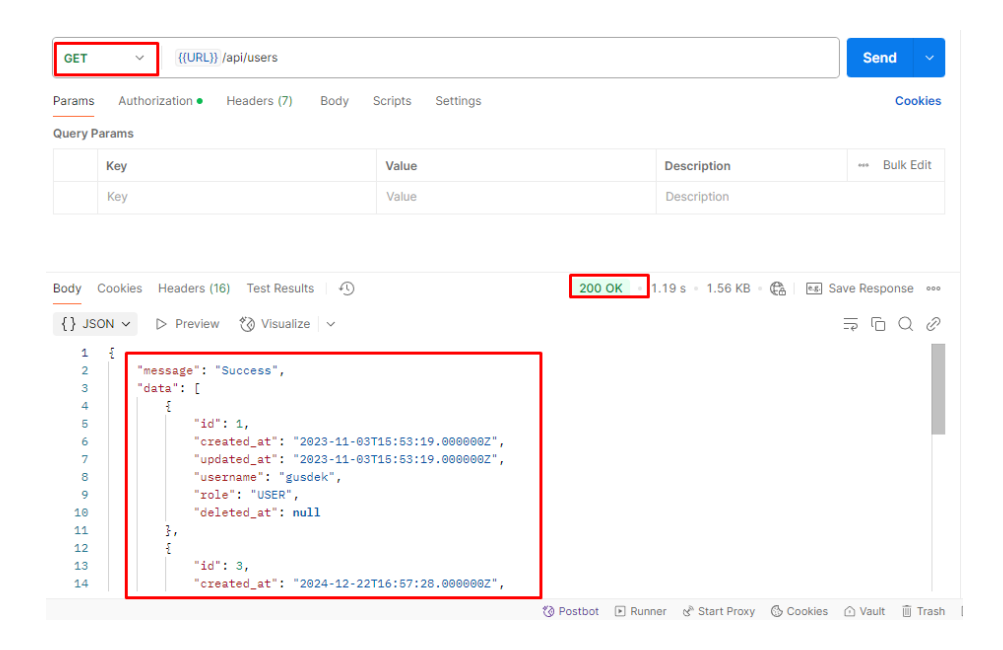

Gambar 4. 31 Tampilan GET List User

Pada Gambar 4.31 merupakan endpoint API untuk mengambil daftar pengguna dari sistem. Endpoint ini menggunakan metode GET dengan URL *http://user-servicesur-9fac27dc4058.herokuapp.com*. Jika permintaan berhasil, server akan merespons dengan status kode 200 OK dan mengembalikan data dalam format JSON. Respons berisi pesan "Success" serta daftar pengguna dengan informasi detail, seperti id, created\_at, updated\_at, username, role, dan deleted\_at. Sebagai contoh, data pengguna dengan nama "gusdek" sebagai USER. Respons ini juga dapat menyertakan metadata tambahan, tetapi dalam contoh ini, nilai meta adalah null.

#### 4.3.2 Tampilan Post Create User

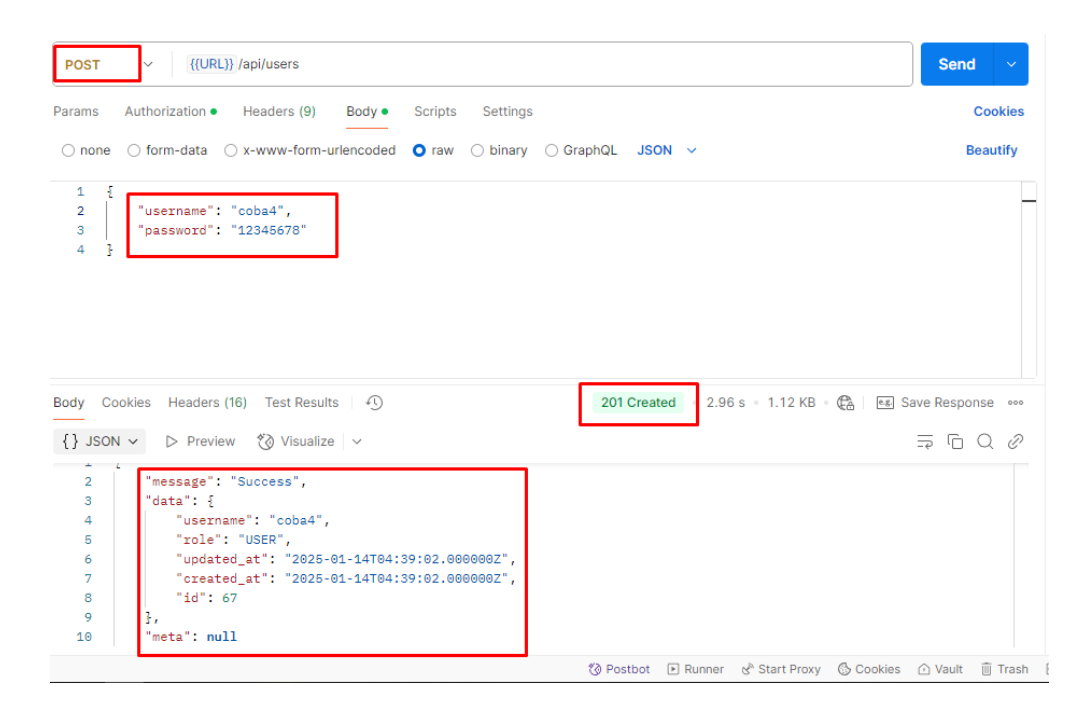

Gambar 4. 32 Tampilan POST Create User

Pada Gambar 4.32 merupakan endpoint API untuk membuat pengguna baru dengan metode POST di URL *http://user-service-sur-9fac27dc4058.herokuapp.com*. Jika berhasil, server merespons dengan status 201 Created, pesan "User Successfully Created!", dan detail pengguna baru, seperti username, role, id, serta waktu pembuatan dan pembaruan. Jika permintaan dilakukan oleh pengguna yang tidak memiliki hak akses yang sesuai (selain ADMIN), server merespons dengan status 400 Bad Request, pesan "Only ADMIN users can create", dan data kosong.

### 4.3.3 Tampilan Put Update User

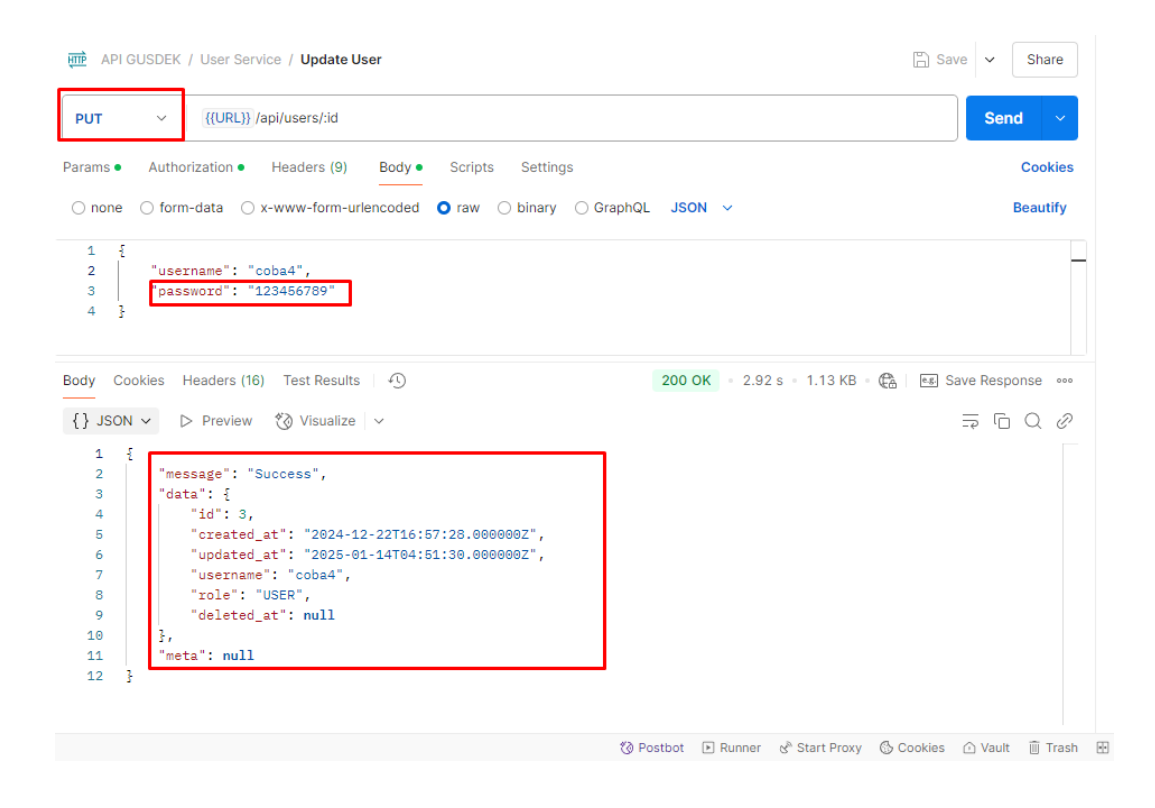

Gambar 4. 33 Tampilan PUT Update User

Pada Gambar 4.33 merupkan endpoint API untuk memperbarui data pengguna dalam sistem menggunakan metode PUT di URL *http://user-service-sur-9fac27dc4058.herokuapp.com.* Jika permintaan berhasil, server merespons dengan status 200 Created, pesan "User Successfully Created!", dan detail pengguna yang diperbarui, termasuk username, role, id, serta waktu pembuatan dan pembaruan. Namun, jika permintaan dilakukan oleh pengguna dengan hak akses yang tidak sesuai (selain ADMIN), server merespons dengan status 400 Bad Request, pesan "Only ADMIN users can create", dan data kosong.

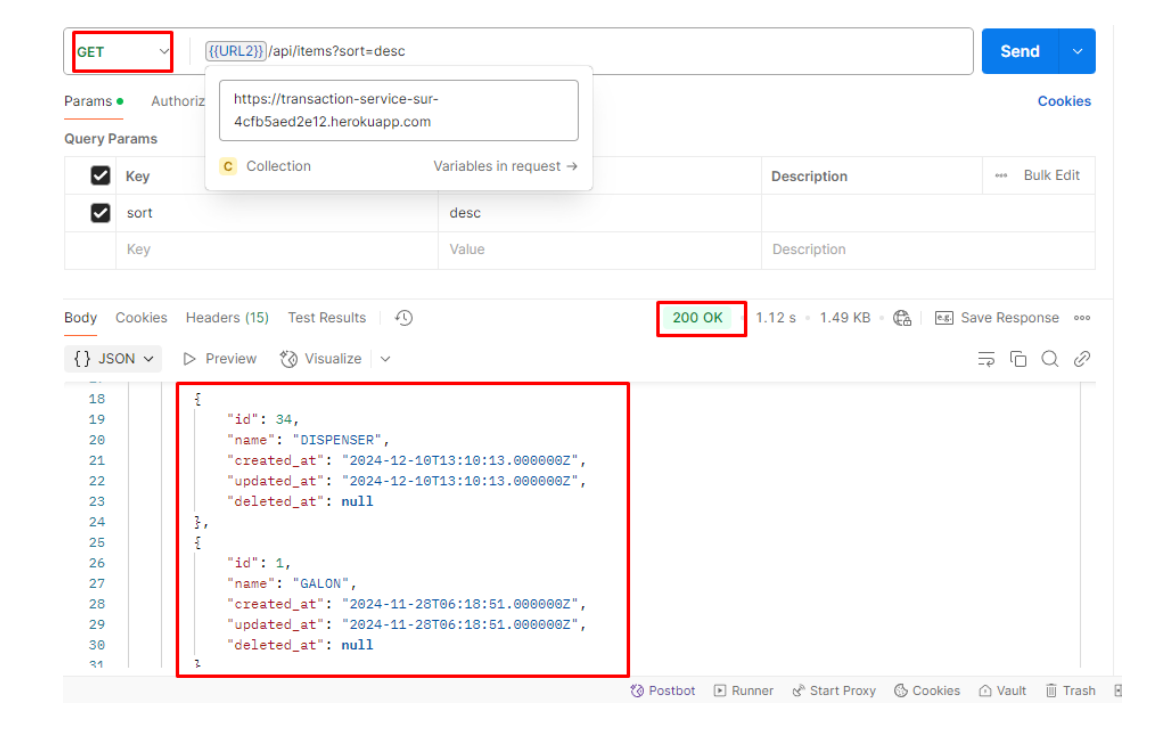

### 4.3.4 Tampilan Get List Item

### Gambar 4. 34 Tampilan GET List Item

Pada Gambar 4.34 merupakan endpoint API untuk mengambil daftar barang dari sistem menggunakan metode GET di URL *https://transaction-service-sur-4cfb5aed2e12.herokuapp.com/api/items?sort=desc.* Jika permintaan berhasil, server merespons dengan status **200 OK** dan mengembalikan data dalam format JSON. Respons mencakup pesan "Success" serta daftar barang dengan detail seperti *id, name, created\_at, updated\_at,* dan *deleted\_at.* Sebagai contoh, data mencakup barang "GALON" dan "DISPENSER". Respons ini juga dapat menyertakan metadata tambahan, namun pada contoh ini, nilai *meta* adalah null.

#### 4.3.5 Tampilan Get Item Detail

| GEI                                     | ({URL2})/ap                  | vi/items/detail/:id                                                                                              | -sur-                                         |        |                       | Send ~                    |
|-----------------------------------------|------------------------------|----------------------------------------------------------------------------------------------------|-----------------------------------------------|--------|-----------------------|---------------------------|
| K                                       | ev                           | d2e12.herokuapp.c                                                                                                | om                                            |        | Description           | COOKIE                    |
| th Variab                               | C Collec                     | tion                                                                                                    | Variables in request $\rightarrow$            |        |                       |                           |
| Ke                                      | еу                           |                                                                                                    | Value                                         |        | Description           | ••• Bulk Edit             |
| id                                      | I.                           |                                                                                                    | 1                                             |        | Description           |                           |
| ] JSON<br>1 {<br>2                      | okies Headers (15)           | Test Results   - ①<br>③ Visualize   ~<br>cess",                                                                  | )                                             | 200 OK | ■ 1.17 s = 1.1 KB = ( | Ea I test Save Response ↔ |
| 3 JSON<br>1 {<br>2 3<br>4 5<br>6 7<br>8 | <pre>okies Headers(15)</pre> | Test Results   4<br>Visualize   ~<br>Cess",<br>LON",<br>": "2024-11-28T6<br>": "2024-11-28T6<br>": "2024-11-28T6 | )<br>96:18:51.000000Z",<br>36:18:51.000000Z", | 200 OK | ■ 1.17 s = 1.1 KB = ( | Ea ites Save Response ↔   |

Gambar 4. 35 Tampilan GET Item Detail

Pada Gambar 4.35 merupakan endpoint API untuk mengambil detail barang tertentu berdasarkan id menggunakan metode GET di URL *https://transaction-service-sur-4cfb5aed2e12.herokuapp.com/api/items/detail/:id.* Jika permintaan berhasil, server merespons dengan status **200 OK** dan mengembalikan data dalam format JSON. Respons mencakup pesan "Success" dan detail barang yang diminta, termasuk *id, name, created\_at, updated\_at,* dan *deleted\_at.* Sebagai contoh, data mencakup barang "Galon" dengan *id* 1. Respons ini juga dapat menyertakan metadata tambahan, namun pada contoh ini, nilai *meta* adalah null.

### 4.3.6 Tampilan Get Item Total

| GET                                                | ~             | URL2}} /api/items/total                                                                                                    |                                          |        |                            | Send ~        |
|----------------------------------------------------|---------------|----------------------------------------------------------------------------------------------------|------------------------------------------|--------|----------------------------|---------------|
| Params                                             | Authorization | n Headers (6) Body Sc                                                                                                    | ripts Settings                           |        |                            | Cookies       |
| Query P                                            | arams         |                                                                                                    |                                          |        |                            |               |
|                                                    | Кеу           |                                                                                                    | Value                                    |        | Description                | ••• Bulk Edit |
|                                                    | Кеу           |                                                                                                    | Value                                    |        | Description                |               |
| Desta                                              | Quality Hand  |                                                                                                    |                                          | 222.0% |                            |               |
| Body                                               | Cookies Head  | ers (15) Test Results 49                                                                                                    |                                          | 200 OK | 1.16 s = 1.53 KB = 🕀 🔤 Sav | ve Response 👓 |
| {} JS                                              | ON V Pr       | eview 🚷 Visualize 🗸 🗸                                                                                                    |                                          |        |                            | ⇒ G Q Ø       |
| 6<br>7<br>8<br>9<br>10                             |               | "name": "GALON",<br>"created_at": "2024-11-28T<br>"updated_at": "2024-11-28T<br>"deleted_at": null,<br>"total": 799                | 06:18:51.000000Z",<br>06:18:51.000000Z", |        |                            |               |
| 11<br>12<br>13<br>14<br>15<br>16<br>17<br>18<br>19 | 3,<br>{<br>{  | "id": 34,<br>"name": "DISPENSER",<br>"created_at": "2024-12-10T<br>"updated_at": "2024-12-10T<br>"deleted_at": null,<br>"total": 5 | 13:10:13.000000Z",<br>13:10:13.000000Z", |        |                            |               |

Gambar 4. 36 Tampilan GET Item Total

Pada Gambar 4.36 merupakan endpoint API untuk mengambil total barang dalam sistem menggunakan metode GET di URL *https://transaction-service-sur-4cfb5aed2e12.herokuapp.com/api/items/total*. Jika permintaan berhasil, server merespons dengan status 200 OK dan mengembalikan data dalam format JSON. Respons mencakup pesan "Success" serta daftar barang dengan detail seperti *id, name, created\_at, updated\_at, deleted\_at,* dan *total*. Sebagai contoh, data mencakup barang "GALON" dengan total "799" dan "DISPENSER " dengan total "5". Respons ini juga dapat menyertakan metadata tambahan, namun pada contoh ini, nilai meta adalah null.

#### 4.3.7 Tampilan Post Create Item

| POST                                                |                                                                                                    | Send 🗸              |
|-----------------------------------------------------|----------------------------------------------------------------------------------------------------|---------------------|
| Params A                                            | Authorization Headers (8) Body • Scripts Settings                                                                                                    | Cookies             |
| ⊖ none (                                            | ○ form-data ○ x-www-form-urlencoded <b>O</b> raw ○ binary ○ GraphQL JSON ∨                                                                                                    | Beautify            |
| 1 {<br>2  <br>3 }                                   | "name": "AIR KEMASAN 660ml"                                                                                                    |                     |
| Body Cool                                           | kies Headers (15) Test Results 1.09 KB - 🚱                                                                                                    | eg. Save Response 👓 |
| {} JSON                                             | ✓ ▷ Preview <sup>*</sup> ⊘ Visualize ✓                                                                                                    |                     |
| 1 {<br>2<br>3<br>4<br>5<br>6<br>7<br>8<br>9<br>10 } | <pre>"message": "Success", "data": {     "name": "AIR KEMASAN 650ml",     "updated_at": "2025-01-14T05:16:17.0000000Z",     "created_at": "2025-01-14T05:16:17.000000Z",     "id": 134 }, "meta": null</pre> |                     |

### Gambar 4. 37 Tampilan POST Create Item

Pada Gambar 4.37 merupakan endpoint API untuk membuat barang baru dalam sistem menggunakan metode POST di URL *https://transaction-service-sur-4cfb5aed2e12.herokuapp.com/api/items*. Jika permintaan berhasil, server merespons dengan status 201 Created, pesan "Success", dan detail barang yang baru dibuat, termasuk name, id, serta waktu pembuatan dan pembaruan. Sebagai contoh, data mencakup barang "AIR KEMASAN 650ml" dengan id 134. Namun, jika barang yang akan dibuat sudah ada dalam sistem, server merespons dengan status 400 Bad Request, pesan "Item already exists", dan data kosong.

### 4.3.8 Tampilan Put Update Item

| PUT                                 |                                                                                                    |                  |             | Send ~        |
|-------------------------------------|----------------------------------------------------------------------------------------------------|------------------|-------------|---------------|
| Params                              | Authorization Headers (8) Body •                                                                                                    | Scripts Settings |             | Cookies       |
| Query P                             | Params                                                                                                    |                  |             |               |
|                                     | Кеу                                                                                                    | Value            | Description | ••• Bulk Edit |
|                                     | Кеу                                                                                                    | Value            | Description |               |
| {} JS<br>1<br>2<br>3<br>4<br>5<br>6 | ON ✓ ▷ Preview 🍪 Visualize ✓ [ "message": "Success", "data": f "id": 134, "name": "AIR KEMASAN 600ml", "created_at": "2025-01-14T05:1 | .6:17.000000Z",  |             |               |
| 7<br>8                              | "updated_at": "2025-01-14T05:2<br>"deleted at": null                                                                                  | 23:15.000000Z",  |             |               |
| 9<br>10<br>11                       | ],<br>"meta": null<br>}                                                                                                    |                  |             |               |

#### Gambar 4. 38 Tampilan PUT Update Item

Pada Gambar 4.38 merupakan endpoint API untuk memperbarui data barang tertentu menggunakan metode PUT di URL *https://transaction-service-sur-4cfb5aed2e12.herokuapp.com/api/items/134*, di mana 134 merupakan ID barang yang akan diperbarui. Jika permintaan berhasil, server merespons dengan status 200 OK, pesan "Success", dan detail barang yang diperbarui, termasuk id, name, created\_at, updated\_at, dan deleted\_at. Sebagai contoh, data mencakup barang "AIR KEMASAN 600ml" dengan ID 134. Namun, jika barang yang diperbarui sudah ada dalam sistem dengan data yang sama, server merespons dengan status 400 Bad Request, pesan "Item already exists", dan data kosong.

### 4.3.9 Tampilan Delete Item

| DELETE ~ {{URL2}} /api/items/:id                                                                                                    |                                                |                            | Send ~          |
|----------------------------------------------------------------------------------------------------|------------------------------------------------|----------------------------|-----------------|
| Params • Authorization Headers (6) Body                                                                                                    | Scripts Settings                               |                            | Cookies         |
| Кеу                                                                                                    | Value                                          | Description                |                 |
| Path Variables                                                                                                    |                                                |                            |                 |
| Кеу                                                                                                    | Value                                          | Description                | ••• Bulk Edit   |
| id                                                                                                    | 134                                            | Description                |                 |
| Body Cookies Headers (15) Test Results   ④<br>{} JSON ∨ ▷ Preview ♂ Visualize   ∨<br>1 {<br>2  <br>3  <br>4  <br>5  <br>6  <br>7  <br>10  <br>10  <br>11 }<br>Body Cookies Headers (15) Test Results   ④<br>10  <br>11  <br>10  <br>11  <br>10  <br>11  <br>10  <br>11  <br>10  <br>11  <br>10  <br>11  <br>10  <br>11  <br>10  <br>11  <br>10  <br>10  <br>1 | 200 OK<br>:16:17.000000Z",<br>:23:15.0000002", | 1.23 s • 1.11 KB • 🕀   📧 S | Save Response ↔ |

Gambar 4. 39 Tampilan DELETE Item

Pada Gambar 4.39 merupakan endpoint API untuk menghapus barang tertentu menggunakan metode DELETE di URL *https://transaction-service-sur-4cfb5aed2e12.herokuapp.com/api/items/:id*, di mana :id merupakan ID barang yang akan dihapus. Jika permintaan berhasil, server merespons dengan status 200 OK, pesan "Success", dan detail barang yang telah dihapus, termasuk id, name, created\_at, updated\_at, dan deleted\_at. Sebagai contoh, data mencakup barang "AIR KEMASAN 600ml" dengan ID 134. Namun, jika barang dengan ID yang diberikan tidak ditemukan dalam sistem, server merespons dengan status 404 Not Found, pesan "Item not found", dan data kosong.

### 4.3.10 Tampilan Get Transaction List

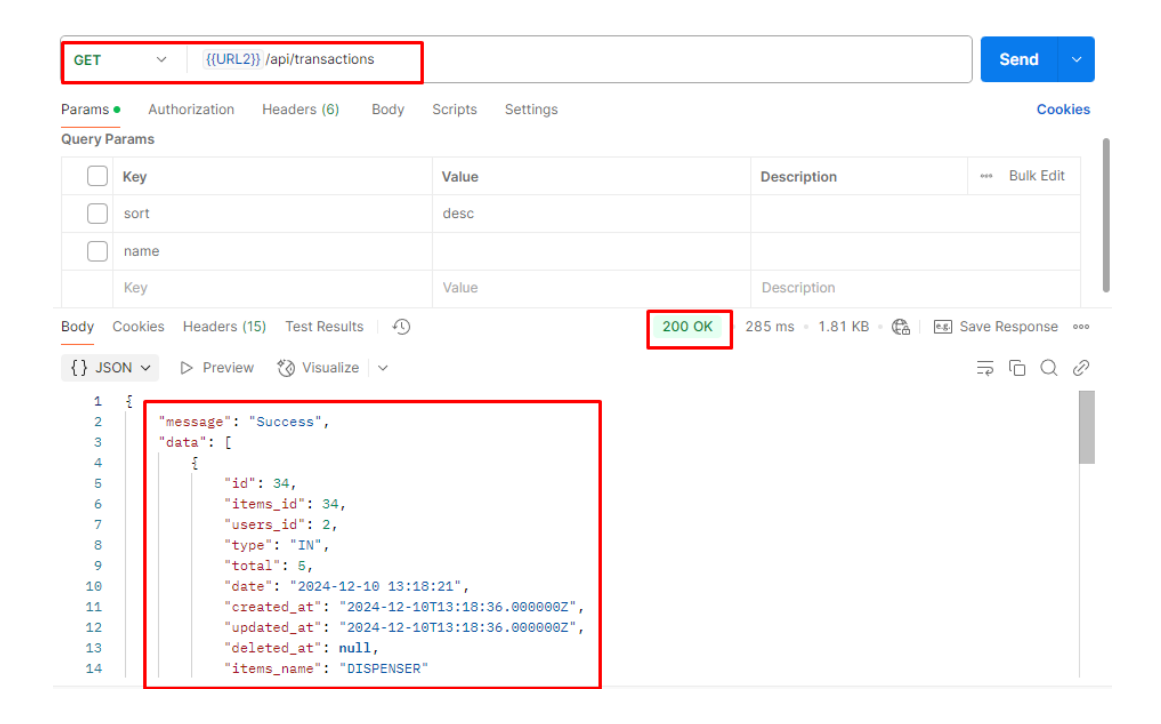

**Gambar 4. 40 Tampilan GET Transaction List** 

Pada Gambar 4.40 merupakan endpoint API untuk mengambil daftar transaksi menggunakan metode GET di URL *https://transaction-service-sur-4cfb5aed2e12.herokuapp.com/api/transactions*. Jika permintaan berhasil, server merespons dengan status 200 OK dan mengembalikan data dalam format JSON. Respons mencakup pesan "Success" dan detail transaksi, termasuk id, items\_id, users\_id, type, total, date, created\_at, updated\_at, serta items\_name. Sebagai contoh, data mencakup transaksi dengan barang "DISPENSER", yang menunjukkan transaksi masuk (IN) dengan total 5 unit. Respons ini juga dapat menyertakan metadata tambahan, namun pada contoh ini, nilai meta adalah null.

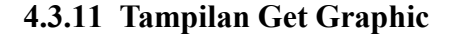

| ULI                                                            |                                                                                                    | 2024            |                         | Send ~             |
|----------------------------------------------------------------|----------------------------------------------------------------------------------------------------|-----------------|-------------------------|--------------------|
| arams A                                                        | uthorization Headers (6) Body Sc                                                                                                    | cripts Settings |                         | Cookie             |
| uery Param                                                     | S                                                                                                    |                 |                         |                    |
| Key                                                            |                                                                                                    | Value           | Description             | ••• Bulk Edit      |
| Key                                                            |                                                                                                    | Value           | Description             |                    |
|                                                                |                                                                                                    |                 |                         |                    |
| dv Cooki                                                       | ac Headers (15) Test Results (1)                                                                                                    |                 | 200 OK 125 s 133 KB (C) | E.E. Save Response |
|                                                                |                                                                                                    |                 | 11200 Cit               |                    |
| } JSON ~                                                       | <ul> <li>▷ Preview 🖏 Visualize ∨</li> </ul>                                                                                                    |                 |                         |                    |
| } JSON ~                                                       | <ul> <li>Preview (3) Visualize ~</li> <li>3,</li> </ul>                                                                                                    |                 |                         |                    |
| 39<br>40<br>41                                                 | <ul> <li>Preview (3) Visualize ~</li> <li>3,</li> <li>"month": "october",</li> </ul>                                                                                                    |                 |                         |                    |
| } JSON ∨<br>39<br>40<br>41<br>42                               | Preview "O Visualize ~<br>3,<br>i "month": "october",<br>"total": 0                                                                                                    |                 |                         |                    |
| <pre>} JSON ~ 39 40 41 42 43</pre>                             | Preview "O Visualize ~<br>;<br>;<br>;<br>;<br>;<br>;<br>;<br>;<br>;<br>;<br>;<br>;<br>;                                                                                                    |                 |                         |                    |
| <pre>} JSON ~ 39 40 41 42 43 44 45</pre>                       | Preview ">Visualize \visualize \visualize |                 |                         |                    |
| <pre>} JSON ~ 39 40 41 42 43 44 45 46</pre>                    | <pre>&gt; Preview "&gt; Visualize &gt;</pre>                                                                                                    |                 |                         |                    |
| <pre>} JSON ~ 39 40 41 42 43 44 45 46 47</pre>                 | <pre> Preview ② Visualize   , , , , , , , , , , , , , , , , , ,</pre>                                                                                                    |                 |                         |                    |
| <pre>} JSON ~ 39 40 41 42 43 44 45 46 47 48</pre>              | <pre>&gt; Preview ② Visualize &gt;</pre>                                                                                                    |                 |                         |                    |
| 39<br>40<br>41<br>42<br>43<br>44<br>45<br>46<br>47<br>48<br>49 | <pre>&gt; Preview ② Visualize ~ 3, {     "month": "october",     "total": 0     ,     {         "month": "november",         "total": 1099         },         {         "month": "december",         "total": 1099         },         {         "month": "december",         "total": 1099         },         {         "month": "december",         "month": "december",         {         }         {         }</pre>                                                                                                    |                 |                         |                    |
| <pre>39 40 41 42 43 44 45 46 47 48 49 50</pre>                 | <pre>&gt; Preview ③ Visualize ~  ,</pre>                                                                                                    |                 |                         |                    |

Gambar 4. 41 Tampilan GET Graphic

Pada Gambar 4.41 merupakan endpoint API untuk mengambil data grafik transaksi berdasarkan tahun menggunakan metode GET di URL *https://transaction-service-sur-4cfb5aed2e12.herokuapp.com/api/transactions/graphic/2024*. Jika permintaan berhasil, server merespons dengan status **200 OK** dan mengembalikan data dalam format JSON. Respons mencakup pesan "Success" dan data transaksi per bulan untuk tahun 2024, dengan total transaksi yang terjadi setiap bulan. Sebagai contoh, data menunjukkan bahwa pada bulan November terdapat 1099 transaksi, Desember terdapat 125 transaksi, dan bulan lainnya tidak ada transaksi (total 0). Respons ini juga dapat menyertakan metadata tambahan, namun pada contoh ini, nilai meta adalah null.

### 4.3.12 Tampilan Get laporan Transaction Bulanan

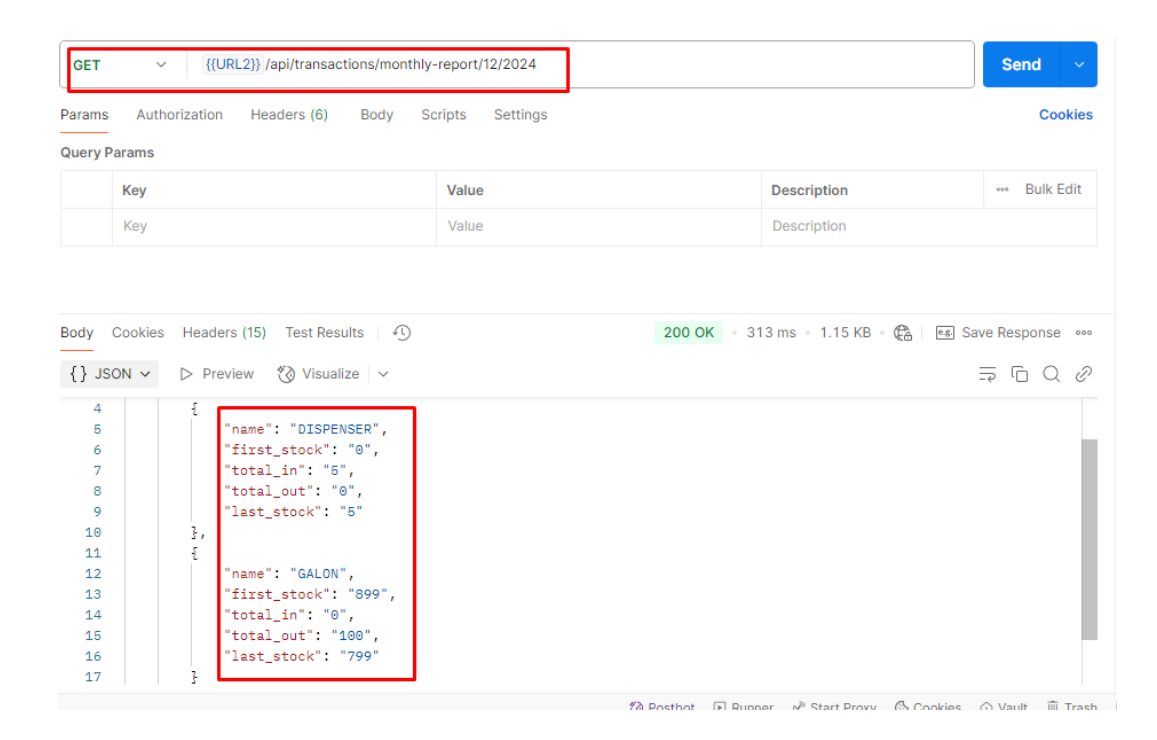

Gambar 4. 42 Tampilan GET Laporan Transaction Bulanan

Pada Gambar 4.42 merupakan endpoint API untuk mengambil laporan transaksi bulanan berdasarkan bulan dan tahun tertentu menggunakan metode GET di URL https://transaction-service-sur-

*4cfb5aed2e12.herokuapp.com/api/transactions/monthly-report/03/2024.* Jika permintaan berhasil, server merespons dengan status 200 OK dan mengembalikan data dalam format JSON. Respons mencakup pesan "Success" dan data laporan transaksi untuk bulan Maret 2024, dengan rincian barang yang diproses, termasuk name, first\_stock, total\_in, total\_out, dan last\_stock. Sebagai contoh, laporan menunjukkan barang "GALON" dengan stok awal 899, total masuk 0, total keluar 100, dan stok akhir 799; sedangkan "DISPENSER" memiliki stok awal 0, total masuk 5, total keluar 0, dan stok akhir 5. Respons ini juga dapat menyertakan metadata tambahan, namun pada contoh ini, nilai meta adalah null.

### 4.3.13 Service Vue Admin Non-Aktif

| HEROKU                                                                | Jump to Favorites, Apps, Pipelines, Spaces                                                                     |                                                | III 😰 |
|-----------------------------------------------------------------------|----------------------------------------------------------------------------------------------------|------------------------------------------------|-------|
|                                                                       | The Next Generation Platform is Coming - Get Ready Now!                                                        |                                                |       |
| Personal      Vue-admin-sur     GitHub Q adisurya-aft/vue-adisi Cmain |                                                                                                    | ☆ Open app More ○                              |       |
| Overview Resources Deploy Metrics Activity                            | Access Settings                                                                                                |                                                |       |
| Basic Dynos Change Dyno Type<br>web npm start<br>Add-ons              |                                                                                                    | -50.00/hour Contern Cancel<br>Had more add ons |       |
| Q Quickly add add-ons from Elements                                   |                                                                                                    |                                                |       |
| v                                                                     | There are no add-ons for this app<br>ou can add add-ons to this app and they will show here. <u>Learn more</u> |                                                |       |
| New Estimated Monthly Cost                                            |                                                                                                    | \$7.00 \$0.00                                  |       |

Gambar 4. 43 Vue Admin Non-Aktif

Gambar 4.43 ini menunjukkan halaman Heroku untuk aplikasi vue-admin-sur, yang merupakan aplikasi frontend Vue.js. Service web aplikasi ini dimatikan (akan dimatikan setelah konfirmasi) untuk tujuan pengujian microservice. Alasan spesifiknya dapat bervariasi, dalam kasus ini terkait dengan isolasi pengujian, simulasi kegagalan, penghematan biaya, atau fokus pengembangan.

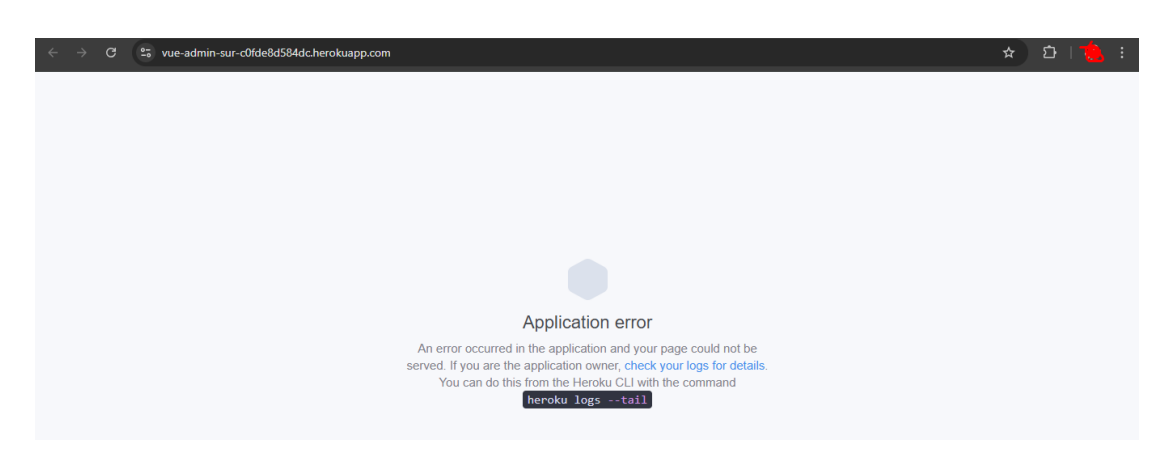

Gambar 4. 44 Tampilan Vue Admin

Gambar 4.44 tersebut menampilkan pesan kesalahan "Application error" pada aplikasi Heroku. Pesan ini muncul karena layanan web (dyno) aplikasi dimatikan atau mengalami masalah. Penyebabnya antara lain dyno yang tidak aktif, kesalahan pada kode aplikasi, masalah saat deployment, atau masalah pada infrastruktur Heroku. Dalam kasus ini service web aplikasi ini sengaja dimatikan untuk melakukan simulasi pengujian penerapan microservice.

### 4.3.14 Service Transaction Non-Aktif

|                                                                                            | The Next Generation Platform is Coming - Get Ready Now! |                             |
|--------------------------------------------------------------------------------------------|---------------------------------------------------------|-----------------------------|
| O Personal ○ >  transaction-service-sur<br>GitHub O adisurya-afk/transaction-service  main |                                                         | \$\$\$\$ Open app More ≎    |
| Overview Resources Deploy Metrics Activity                                                 | y Access Settings                                       |                             |
| Basic Dynos Change Dyno Type Web heroku-php-apache2                                        |                                                         | ~\$0.00/hour Confirm Cancel |
| Add-ons                                                                                    |                                                         | Find more add-ons           |
| Q Qulckly add add-ons from Elements                                                        |                                                         |                             |
| 🖤 Heroku Postgres 🖉                                                                        | Attached as DATABASE 🗘                                  | Essential 0 ~\$0.007/hour   |
| Estimated Monthly Cost                                                                     |                                                         | \$5.00                      |

#### Gambar 4. 45 Transaction Non-Aktif

Gambar 4.45 ini menunjukkan halaman Heroku untuk Transaction service yang merupakan layanan aplikasi untuk bagian item dan transaksi. Service web aplikasi ini dimatikan (akan dimatikan setelah konfirmasi) untuk tujuan pengujian microservice. Alasan spesifiknya dapat bervariasi, dalam kasus ini terkait dengan isolasi pengujian, simulasi kegagalan, penghematan biaya, atau fokus pengembangan.

| La sia Farma |  |
|--------------|--|
| Login Form   |  |
| 🚊 coba1      |  |
| A            |  |
|              |  |
| Login        |  |

Gambar 4. 46 Tampilan Log-in

Pada Gambar 4.46 merupakan kondisi tampilan login saat service Transactionnya dimatikan, ini dikarenakan penerapan Microservice pada aplikasi web ini. Dalam arsitektur microservice, aplikasi dipecah menjadi layanan-layanan kecil dan independen yang berkomunikasi satu sama lain. Setiap layanan dapat di-deploy secara terpisah. Jika satu layanan dinonaktifkan atau mengalami masalah, layanan lain tetap berjalan namun dengan keterbatasan dalam hal konten aplikasi atau lainnya. Hal ini dimungkinkan karena setiap layanan memiliki dependensi minimal dan beroperasi secara terpisah. Arsitektur microservice memberikan ketahanan dan fleksibilitas, memungkinkan aplikasi tetap berfungsi sebagian meskipun ada gangguan pada beberapa komponennya.

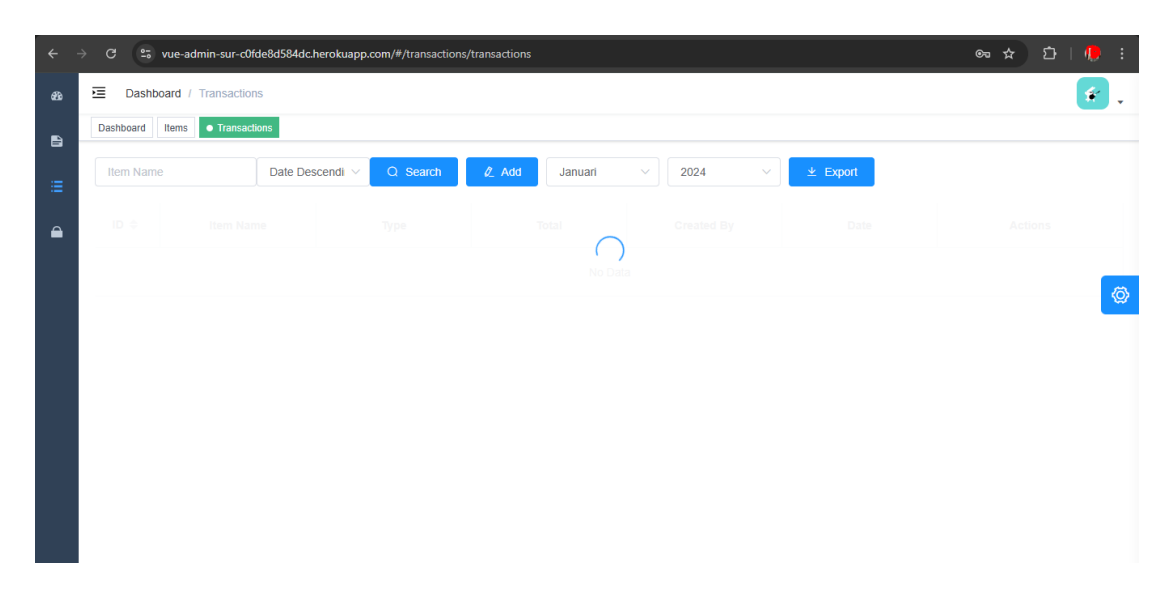

**Gambar 4. 47 Tampilan Halaman Transaction** 

Gambar 4.47 merupakan tampilan halaman Transaction, gambar tersebut menampilkan halaman aplikasi web inventory tanpa ada konten Transaction yang diakibatkan oleh service yang mengalami gangguan atau dinonaktifkan. Hal ini terjadi karena setiap layanan memiliki dependensi minimal dan beroperasi secara terpisah. Arsitektur microservice memungkinkan aplikasi tetap berfungsi sebagian meskipun ada gangguan pada beberapa komponennya.

### 4.3.15 Service User Non-Aktif

| The Next Ge                                                            | neration Platform is Coming - <u>Get Ready Nowl</u>                                            |
|------------------------------------------------------------------------|------------------------------------------------------------------------------------------------|
| Personal ○ > ● vue-admin-sur<br>GitHub Q adisurya-afk/vue-admin Crmain | <sup>s</sup> ζτ Open app More ≎                                                                |
| Overvlew Resources Deploy Metrics Activity Access                      | Settings                                                                                       |
| Basic Dynos Change Dyno Type                                           |                                                                                                |
| Web npm start                                                          | ~\$0.00/hour Confirm Cancel                                                                    |
| Add-ons                                                                | Find more add-ons                                                                              |
| Q Quickly add add-ons from Elements                                    |                                                                                                |
| Tł<br>You can add add-                                                 | nere are no add-ons for this app<br>ons to this app and they will show here. <u>Learn more</u> |
| New Estimated Monthly Cost                                             | \$7.00 \$0.00                                                                                  |

Gambar 4. 48 User Service Non-Aktif

Gambar 4.48 ini menunjukkan halaman Heroku untuk bagian User service yang merupakan layanan aplikasi untuk bagian pengelola akun pengguna. Service web aplikasi ini dimatikan (akan dimatikan setelah konfirmasi) untuk tujuan pengujian microservice. Alasan spesifiknya dapat bervariasi, dalam kasus ini terkait dengan isolasi pengujian, simulasi kegagalan, penghematan biaya, atau fokus pengembangan.

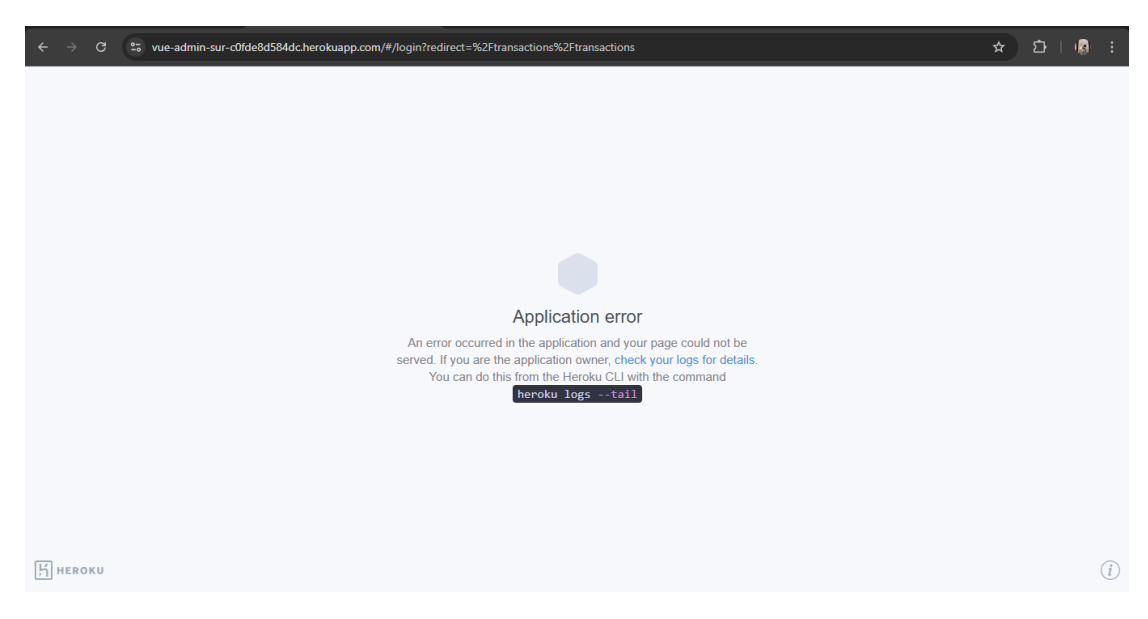

Gambar 4. 49 Tampilan Halaman Log-in

Gambar 4.49 tersebut menampilkan pesan kesalahan "Application error" pada aplikasi Heroku. Pesan ini muncul karena layanan web (dyno) aplikasi dimatikan atau mengalami masalah. Penyebabnya antara lain dyno yang tidak aktif, kesalahan pada kode aplikasi, masalah saat deployment, atau masalah pada infrastruktur Heroku. Dalam kasus ini service web aplikasi ini sengaja dimatikan untuk melakukan simulasi pengujian penerapan microservice.

# 4.3.16 Pengujian Blackbox Testing

| No | Fitur                               | Skenario                                                                      | Input                                       | Harapan<br>Hasil                                                                         | Hasil<br>Pengujian | Kesimpulan |
|----|-------------------------------------|-------------------------------------------------------------------------------|---------------------------------------------|------------------------------------------------------------------------------------------|--------------------|------------|
| 1. | Halaman<br>Login                    | Validasi login<br>dengan username                                             | Username dan<br>Password                    | Sistem<br>mengarahkan                                                                    | Berhasil           | Normal     |
|    | (Admin)                             | dan password                                                                  |                                             | pengguna ke<br>dashboard jika<br>data valid                                              |                    |            |
| 2. | Halaman<br>Dashboard<br>(Admin)     | Memuat<br>komponen<br>dashboard<br>(PanelGroup,<br>ExportReport,<br>BarChart) | Tidak ada input                             | Semua<br>komponen<br>tampil sesuai<br>desain                                             | Berhasil           | Normal     |
| 3. | Halaman<br>Data Admin               | Menampilkan<br>informasi profil<br>pengguna                                   | Tidak ada input                             | Data profil<br>(nama, avatar,<br>peran)<br>ditampilkan<br>dengan benar                   | Berhasil           | Normal     |
| 4. | Halaman<br>Registrasi<br>Akun Admin | Mendaftarkan<br>admin baru                                                    | Nama dan Email                              | Admin baru<br>berhasil<br>didaftarkan                                                    | Berhasil           | Normal     |
| 5. | Halaman<br>Edit Akun<br>Admin       | Mengubah data<br>pengguna                                                     | Nama atau Email<br>baru                     | Data pengguna<br>diperbarui dan<br>notifikasi<br>sukses<br>ditampilkan                   | Berhasil           | Normal     |
| 6. | Halaman<br>Create Data<br>Item      | Menambahkan<br>data baru                                                      | Informasi data item                         | Data berhasil<br>ditambahkan<br>dan muncul di<br>tabel                                   | Berhasil           | Normal     |
| 7. | Halaman<br>Data Item                | Menampilkan<br>data item yang<br>ada, termasuk<br>pencarian dan<br>filter     | Kata kunci pencarian<br>atau filter tanggal | Data sesuai<br>filter/pencarian<br>ditampilkan,<br>aksi edit/hapus<br>dapat<br>dilakukan | Berhasil           | Normal     |
| 8. | Halaman<br>Edit Item                | Mengedit data<br>item yang sudah<br>ada                                       | Perubahan data item                         | Data item<br>diperbarui dan<br>tabel                                                     | Berhasil           | Normal     |

# Tabel 4. 1 Blackbox Testing

|     |              |                   |                       | menampilkan      |          |        |
|-----|--------------|-------------------|-----------------------|------------------|----------|--------|
|     |              |                   |                       | informasi        |          |        |
|     |              |                   |                       | terbaru          |          |        |
| 9.  | Halaman      | Menampilkan       | Tidak ada input       | Data             | Berhasil | Normal |
|     | User         | data pengguna     |                       | Supervisor       |          |        |
|     | Supervisor   | dengan peran      |                       | ditampilkan      |          |        |
|     | _            | Supervisor        |                       | lengkap          |          |        |
|     |              |                   |                       | dengan fungsi    |          |        |
|     |              |                   |                       | validasi/verifik |          |        |
|     |              |                   |                       | asi              |          |        |
| 10. | Halaman      | Menambahkan       | Detail transaksi baru | Transaksi        | Berhasil | Normal |
|     | Create       | transaksi baru    |                       | berhasil         |          |        |
|     | Transaction  |                   |                       | ditambahkan      |          |        |
|     | (Supervisor) |                   |                       | dan muncul di    |          |        |
|     |              |                   |                       | tabel            |          |        |
| 11. | Halaman      | Menampilkan       | Kata kunci pencarian  | Data sesuai      | Berhasil | Normal |
|     | Data         | tabel transaksi,  | atau filter tanggal   | filter/pencarian |          |        |
|     | Transaction  | termasuk          |                       | ditampilkan      |          |        |
|     | (Supervisor) | pencarian dan     |                       |                  |          |        |
|     |              | filter            |                       |                  |          |        |
| 12. | Halaman      | Mengedit data     | Perubahan data        | Data transaksi   | Berhasil | Normal |
|     | Edit Data    | transaksi         | transaksi             | diperbarui dan   |          |        |
|     | Transaction  |                   |                       | tabel            |          |        |
|     |              |                   |                       | menampilkan      |          |        |
|     |              |                   |                       | informasi        |          |        |
|     |              |                   |                       | terbaru          |          |        |
| 13. | Halaman      | Mengekspor data   | Pilihan bulan dan     | File PDF         | Berhasil | Normal |
|     | Export Data  | transaksi ke file | tahun                 | berhasil         |          |        |
|     | Transaction  | PDF               |                       | diunduh          |          |        |
|     |              |                   |                       | dengan data      |          |        |
|     |              |                   |                       | transaksi yang   |          |        |
|     |              |                   |                       | sesuai           |          |        |
| 14. | Halaman      | Menampilkan       | Pilihan bulan dan     | Laporan          | Berhasil | Normal |
|     | Laporan PDF  | laporan PDF data  | tahun                 | menampilkan      |          |        |
|     | Data         | transaksi         |                       | informasi        |          |        |
|     | Transaction  |                   |                       | transaksi        |          |        |
|     |              |                   |                       | sesuai periode   |          |        |
|     |              |                   |                       | yang dipilih     |          |        |
| 15. | Tampilan     | Mengambil         | GET: https://user-    | Status 200       | Berhasil | Normal |
|     | GET List     | daftar pengguna   | service-sur-          | OK, pesan        |          |        |
|     | User         | dalam sistem      | 9fac27dc4058.herokua  | "Success",       |          |        |
|     |              |                   | pp.com/api/users      | data JSON        |          |        |

|     |                                 |                                                                  |                                                                                                    | daftar                                                                                                    |          |        |
|-----|---------------------------------|------------------------------------------------------------------|----------------------------------------------------------------------------------------------------|----------------------------------------------------------------------------------------------------|----------|--------|
| 16. | Tampilan<br>POST Create<br>User | Membuat<br>pengguna baru<br>dengan hak akses<br>ADMIN            | POST: https://user-<br>service-sur-<br>9fac27dc4058.herokua<br>pp.com/api/users<br>dengan data valid<br>(username, role)    | Status 201<br>Created, pesan<br>"User<br>Successfully<br>Created!",<br>detail<br>pengguna baru               | Berhasil | Normal |
| 17. |                                 | Membuat<br>pengguna baru<br>dengan hak akses<br>selain ADMIN     | POST: https://user-<br>service-sur-<br>9fac27dc4058.herokua<br>pp.com/api/users<br>dengan data valid                        | Status 400 Bad<br>Request, pesan<br>"Only<br>SUPER_ADM<br>IN users can<br>create", data<br>kosong            | Berhasil | Normal |
| 18. | Tampilan<br>PUT Update<br>User  | Memperbarui<br>data pengguna<br>dengan hak akses<br>ADMIN        | PUT: https://user-<br>service-sur-<br>9fac27dc4058.herokua<br>pp.com/api/users<br>dengan data valid (id,<br>username, role) | Status 201<br>Created, pesan<br>"User<br>Successfully<br>Created!",<br>detail<br>pengguna yang<br>diperbarui | Berhasil | Normal |
| 19. |                                 | Memperbarui<br>data pengguna<br>dengan hak akses<br>selain ADMIN | PUT: https://user-<br>service-sur-<br>9fac27dc4058.herokua<br>pp.com/api/users<br>dengan data valid                         | Status 400 Bad<br>Request, pesan<br>"Only<br>SUPER_ADM<br>IN users can<br>create", data<br>kosong            | Berhasil | Normal |
| 20. | Tampilan<br>GET List<br>Item    | Mengambil<br>daftar barang<br>dari sistem                        | GET:<br>http://localhost:8001/ap<br>i/items                                                                                 | Status 200<br>OK, pesan<br>"Success",<br>data JSON<br>daftar barang                                          | Berhasil | Normal |
| 21. | Tampilan<br>GET Item<br>Detail  | Mengambil detail<br>barang<br>berdasarkan id                     | GET:<br>https://transaction-<br>service-sur-<br>4cfb5aed2e12.herokua<br>pp.com/api/items/detail<br>/:id                     | Status 200<br>OK, pesan<br>"Success",<br>data JSON<br>detail barang                                          | Berhasil | Normal |

| 22. | Tampilan<br>GET Item<br>Total<br>Tampilan<br>POST Create<br>Item | Mengambil total<br>barang dari<br>sistem<br>Membuat barang<br>baru | GET:<br>https://transaction-<br>service-sur-<br>4cfb5aed2e12.herokua<br>pp.com/api/items/total<br>POST:<br>https://transaction-<br>service-sur-<br>4cfb5aed2e12.herokua<br>pp.com/api/items<br>dengan data valid<br>(name) | Status 200<br>OK, pesan<br>"Success",<br>data JSON<br>daftar barang<br>dengan total<br>Status 201<br>Created, pesan<br>"Success",<br>detail barang<br>baru | Berhasil | Normal |
|-----|------------------------------------------------------------------|--------------------------------------------------------------------|----------------------------------------------------------------------------------------------------|----------------------------------------------------------------------------------------------------|----------|--------|
| 24. |                                                                  | Membuat barang<br>yang sudah ada                                   | POST:<br>https://transaction-<br>service-sur-<br>4cfb5aed2e12.herokua<br>pp.com/api/items<br>dengan data valid<br>(name)                                                                                                   | Status 400 Bad<br>Request, pesan<br>"Item already<br>exists", data<br>kosong                                                                               | Berhasil | Normal |
| 25. | Tampilan<br>PUT Update<br>Item                                   | Memperbarui<br>data barang                                         | PUT:<br>https://transaction-<br>service-sur-<br>4cfb5aed2e12.herokua<br>pp.com/api/items/:id<br>dengan data valid (id,<br>name)                                                                                            | Status 200<br>OK, pesan<br>"Success",<br>detail barang<br>yang<br>diperbarui                                                                               | Berhasil | Normal |
| 26. |                                                                  | Memperbarui<br>barang dengan<br>data yang sudah<br>ada             | PUT:<br>https://transaction-<br>service-sur-<br>4cfb5aed2e12.herokua<br>pp.com/api/items/:id<br>dengan data valid (id,<br>name)                                                                                            | Status 400 Bad<br>Request, pesan<br>"Item already<br>exists", data<br>kosong                                                                               | Berhasil | Normal |
| 27. | Tampilan<br>DELETE<br>Item                                       | Menghapus<br>barang<br>berdasarkan id                              | DELETE:<br>https://transaction-<br>service-sur-<br>4cfb5aed2e12.herokua<br>pp.com/api/items/:id                                                                                                    | Status 200<br>OK, pesan<br>"Success",<br>detail barang<br>yang dihapus                                                                                     | Berhasil | Normal |
| 28. |                                                                  | Menghapus<br>barang dengan id<br>yang tidak<br>ditemukan           | DELETE:<br>https://transaction-<br>service-sur-<br>4cfb5aed2e12.herokua<br>pp.com/api/items/:id                                                                                                    | Status 404 Not<br>Found, pesan<br>"Item not<br>found", data<br>kosong                                                                                      | Berhasil | Normal |

| 29. | Tampilan<br>GET<br>Transaction<br>List               | Mengambil<br>daftar transaksi                                               | GET:<br>https://transaction-<br>service-sur-<br>4cfb5aed2e12.herokua<br>pp.com/api/transactions                                     | Status 200<br>OK, pesan<br>"Success",<br>data JSON<br>daftar<br>transaksi  | Berhasil | Normal |
|-----|------------------------------------------------------|-----------------------------------------------------------------------------|----------------------------------------------------------------------------------------------------|----------------------------------------------------------------------------|----------|--------|
| 30. | Tampilan<br>GET Graphic                              | Mengambil data<br>grafik transaksi<br>berdasarkan<br>tahun                  | GET:<br>https://transaction-<br>service-sur-<br>4cfb5aed2e12.herokua<br>pp.com/api/transactions<br>/graphic/:year                   | Status 200<br>OK, pesan<br>"Success",<br>data JSON<br>grafik<br>transaksi  | Berhasil | Normal |
| 31. | Tampilan<br>GET<br>Laporan<br>Transaction<br>Bulanan | Mengambil<br>laporan transaksi<br>bulanan<br>berdasarkan<br>bulan dan tahun | GET:<br>https://transaction-<br>service-sur-<br>4cfb5aed2e12.herokua<br>pp.com/api/transactions<br>/monthly-<br>report/:month/:year | Status 200<br>OK, pesan<br>"Success",<br>data JSON<br>laporan<br>transaksi | Berhasil | Normal |